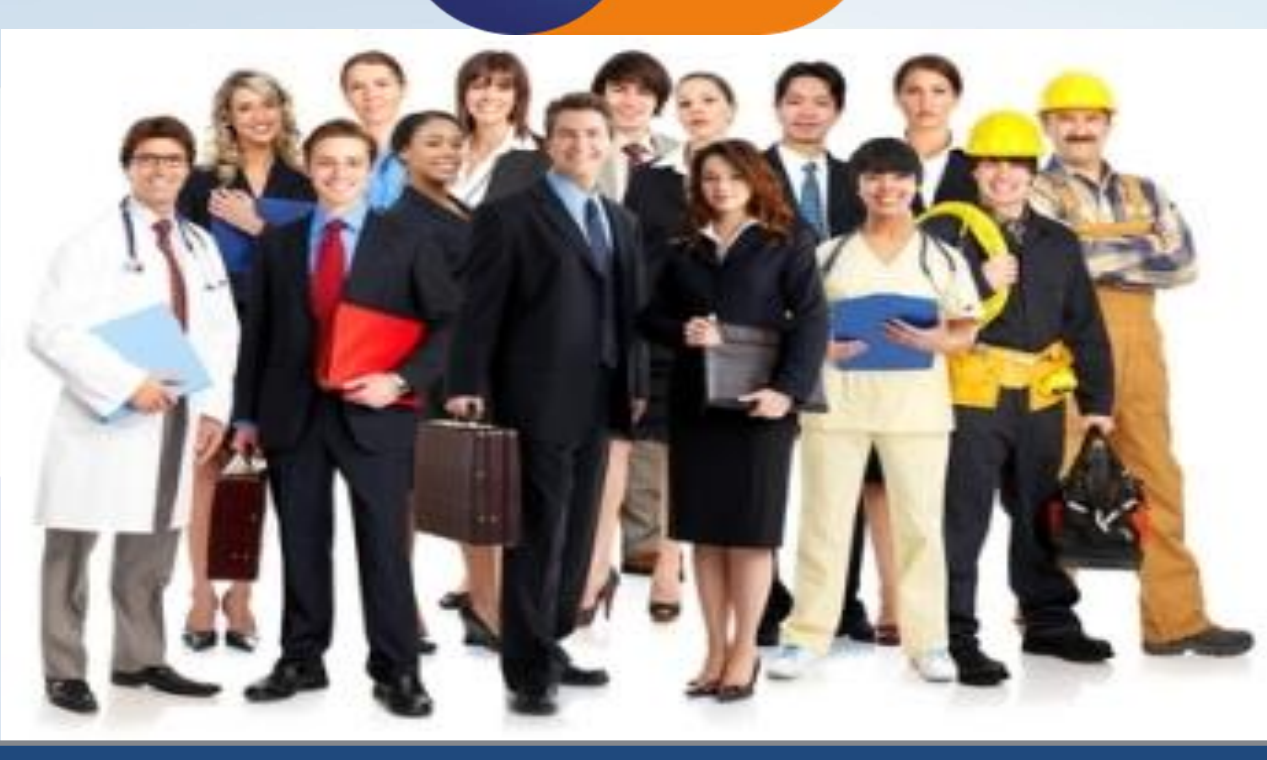

# SERVICIOS DE VINCULACIÓN LABORAL

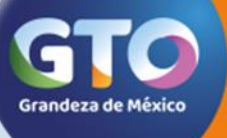

Secretaría de Desarrollo Económico Sustentable

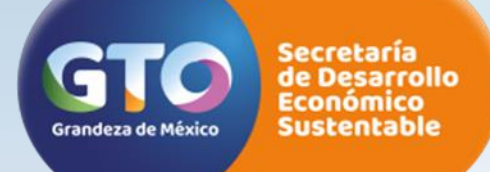

### Vinculación Laboral

Acciones de información y Vinculación Laboral cuyo propósito es ofrecer a la ciudadanía servicios gratuitos, accesibles, eficientes y ágiles, que impacten en un menor tiempo y costo para las personas que buscan empleo así como para las empresas que requieren personal.

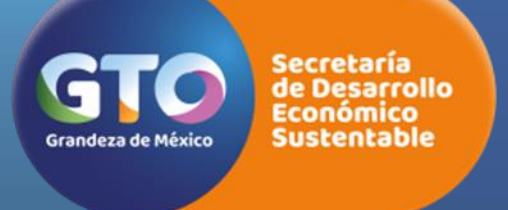

- Servicio Nacional de Empleo por teléfono
- Portal de Empleo

•Periódico Ofertas de Empleo

# SERVICIOS

- Centros de Intermediación Laboral (CIL)
- Bolsa de Trabajo

•Ferias de Empleo

•Talleres para Buscadores de Empleo

•Sistema Estatal de Empleo

| / M Recibidos (2) - homartín: 🗴 🕼 Correo - noe.martínez.p:: 🗙 🖉 Iniciar Sesión 🛛 🗴 🔪 |                               | Θ - σ >                          |
|--------------------------------------------------------------------------------------|-------------------------------|----------------------------------|
| ← → C O No es seguro   empleo.guanajuato.gob.mx                                      |                               | \$                               |
| GUANAJUATO<br>Gobierno del Estado                                                    |                               | Mi empleo GTO                    |
|                                                                                      | Iniciar Sesión Registro       |                                  |
| Aviso de privacidad                                                                  | Términos y condiciones de uso | Dirección del Departamento       |
| 🗄 Buscar en la web y en Windows 💷 🤮 📓 🔞                                              | RE 😵 📵 📧                      | へ 11 div 同 03:19 p.m<br>0700/201 |

Se pone a disposición de la ciudadanía una herramienta tecnológica en la que se concentran la oferta y demanda de trabajo, así como información en materia laboral, disponible las 24 horas los 365 días del año. Tiene cobertura estatal y es un servicio gratuito para personas y empresas. **empleo.guanajuato.gob.mx** 

Primer paso: Introducir el siguiente link en la web: empleo.guanajuato.gob.mx

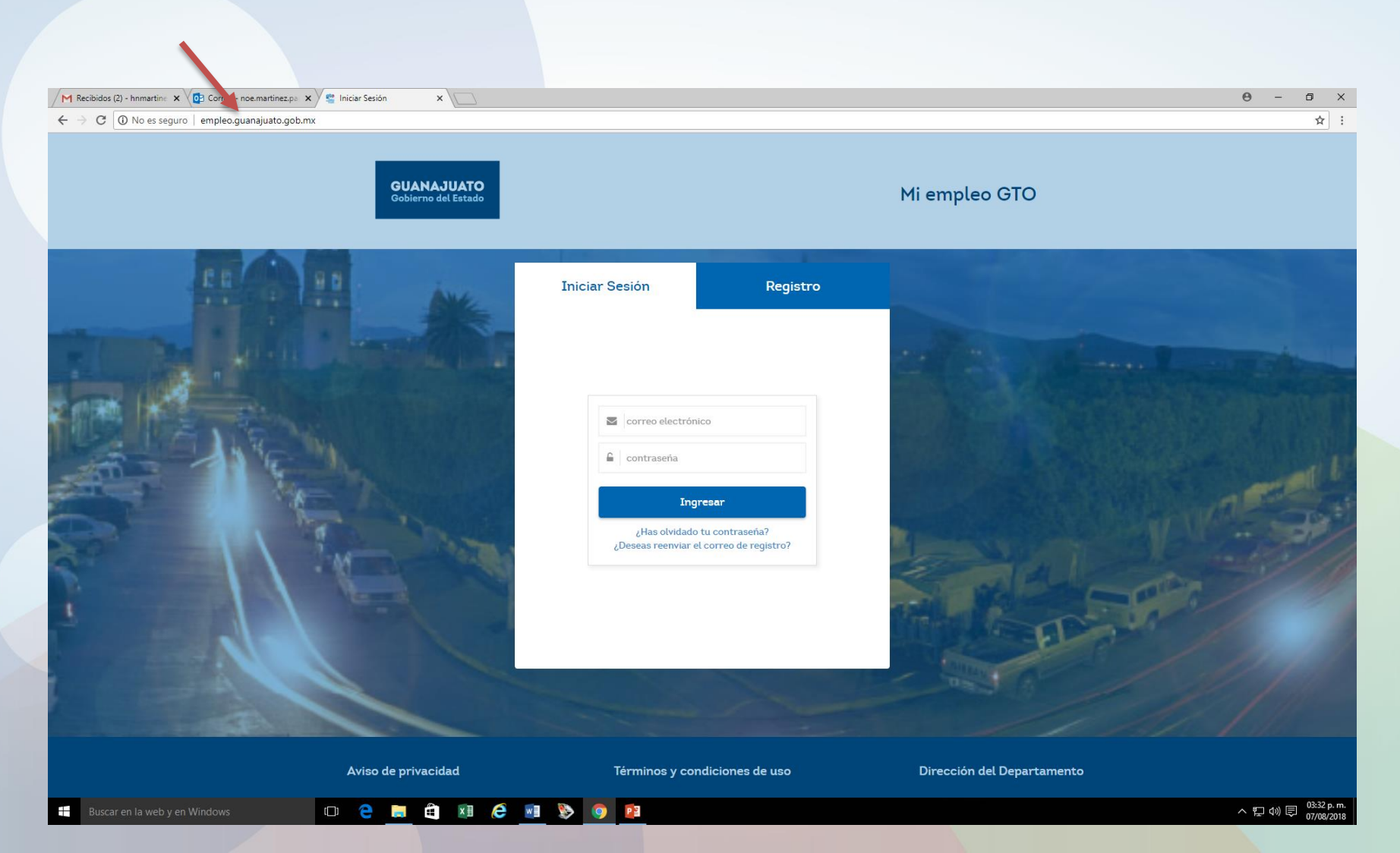

#### Segundo paso: Dar Clic en registro.

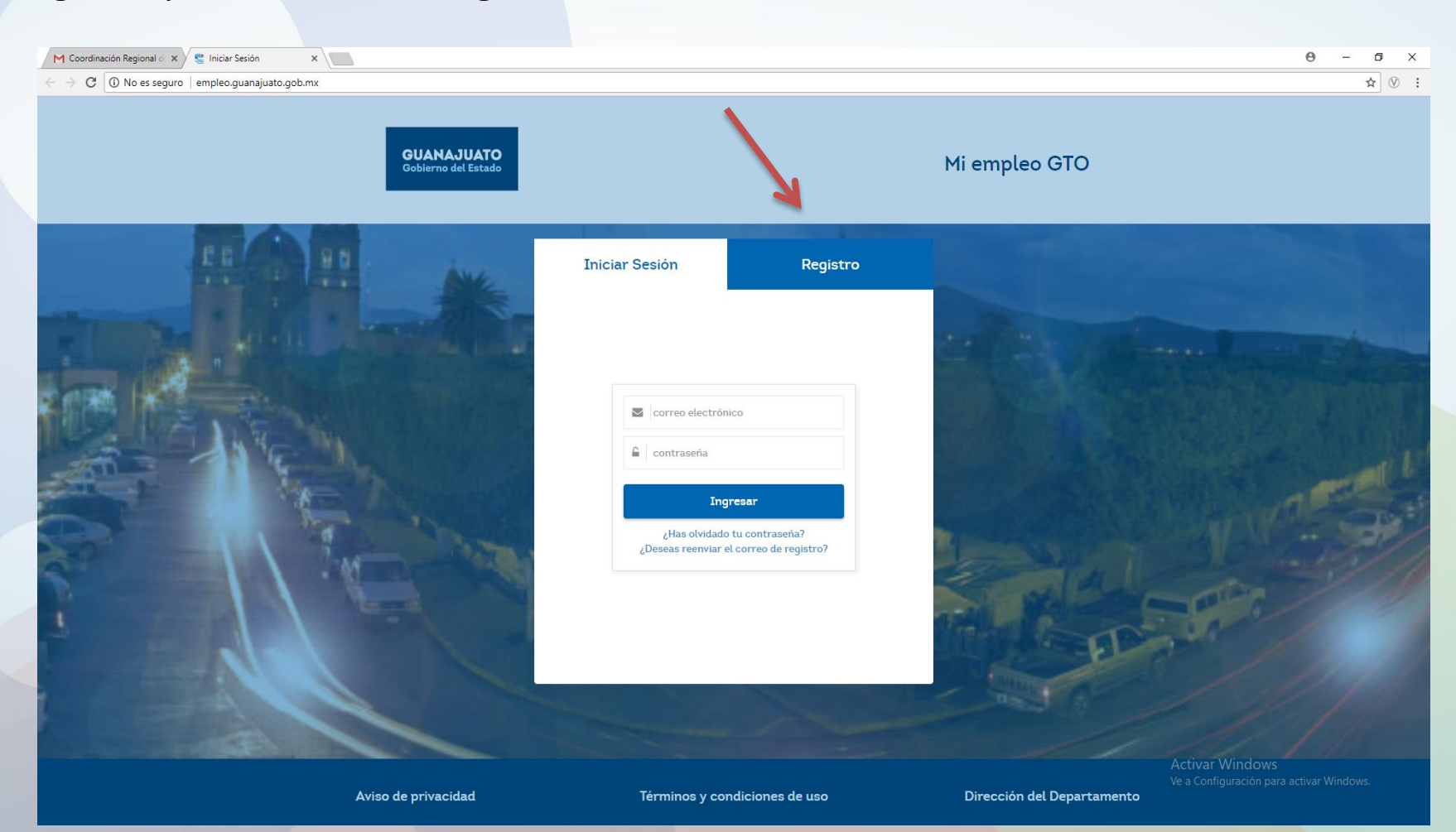

#### Tercer paso: Seleccionar el icono de empresa

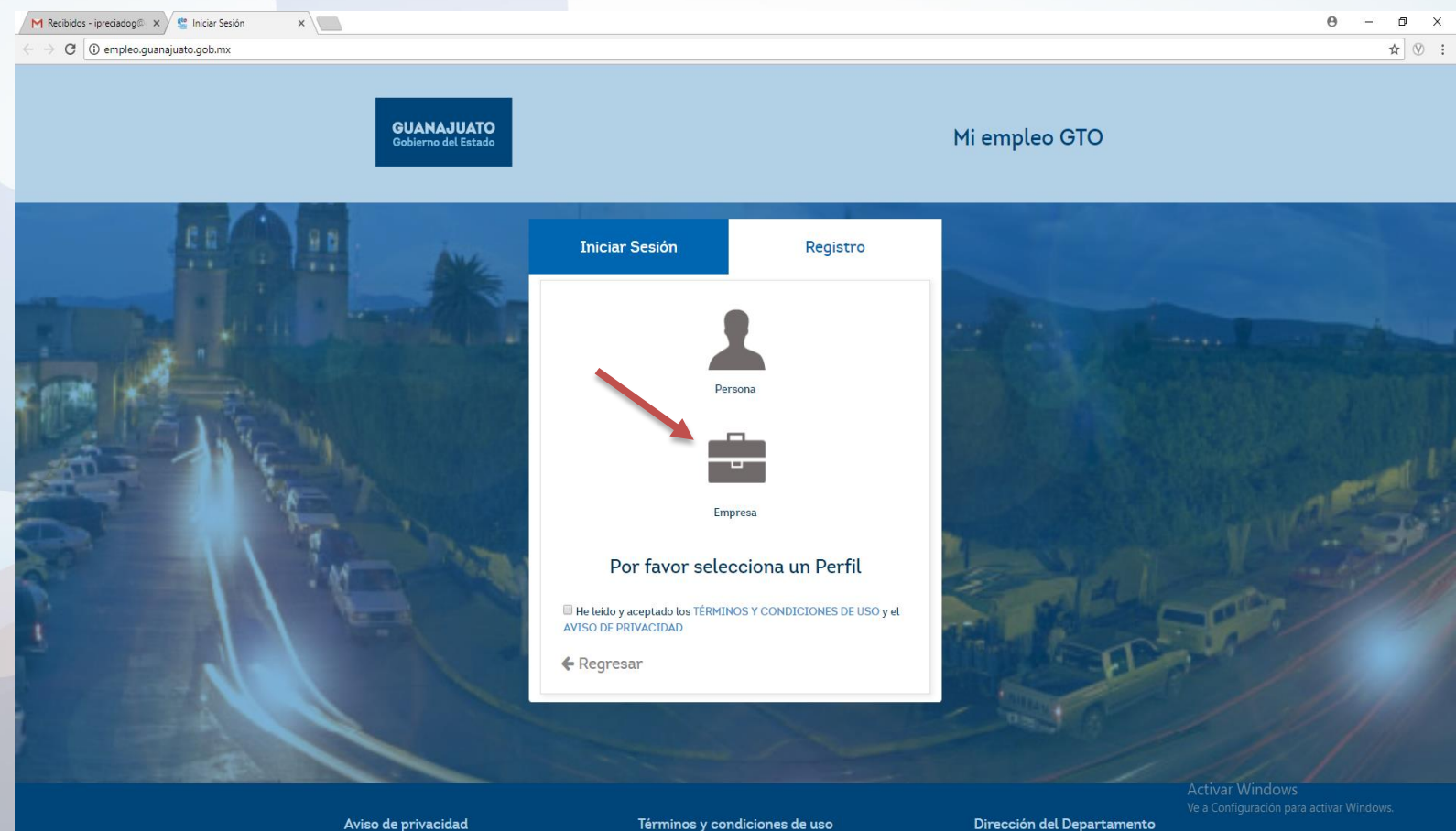

Términos y condiciones de uso

Dirección del Departamento

#### Cuarto paso: Se llenan los campos con nuestra información referente a:

Dirección del Departamento

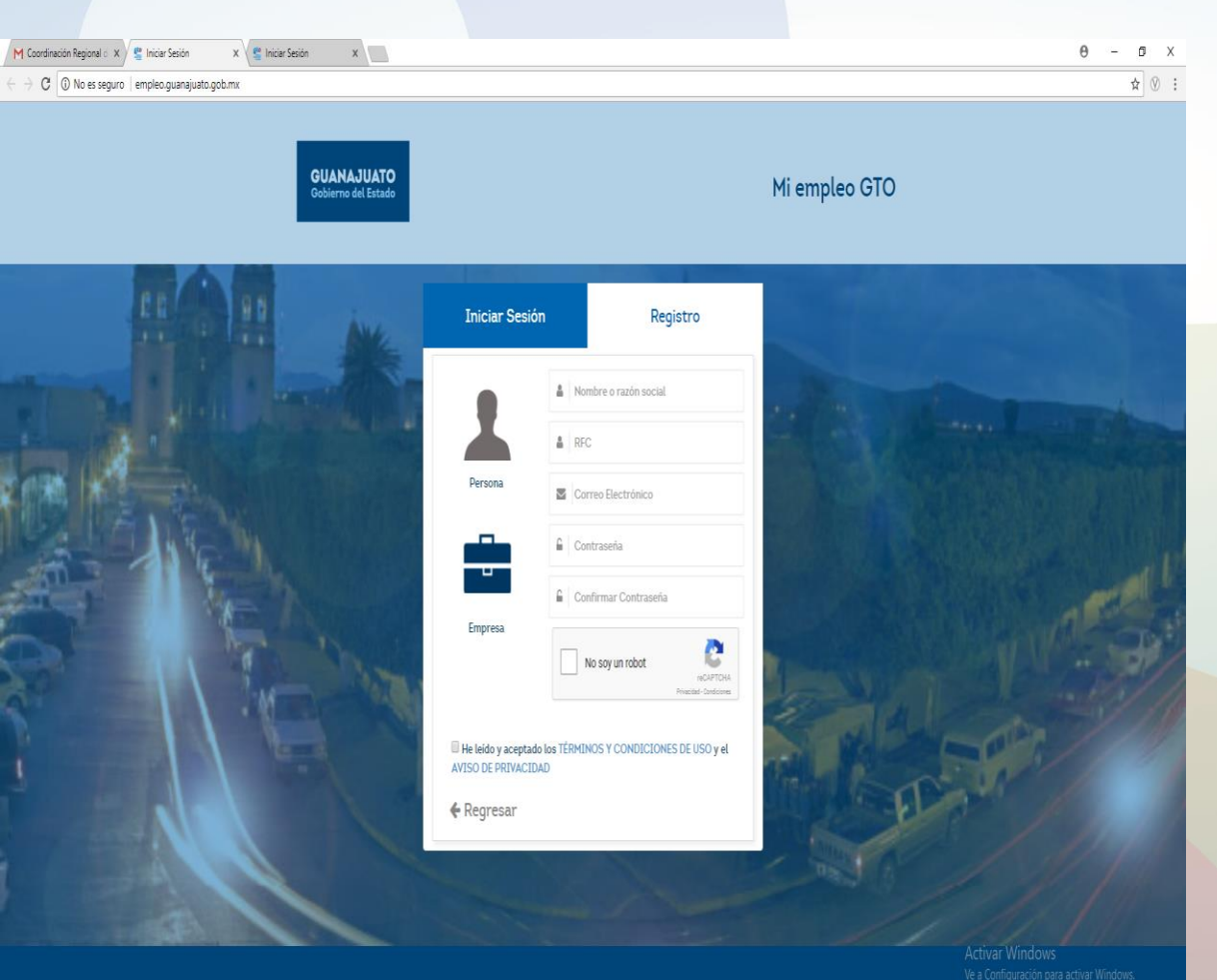

Términos y condiciones de uso

Aviso de privacidad

- Nombre o razón social.
- RFC.
- Correo electrónico
- Contraseña
- Confirmar contraseña
- No soy un robot
- He leído y aceptado los términos y condiciones
- Registrar.

Quinto paso: se envía un correo de confirmación al correo electrónico que plasmamos, OJO )el correo que registremos solo será una vez registrado, si volvemos a registrar el mismo correo, en una segunda ocasión, nos va marcar error), entramos al correo y en la bandeja de entrada estará dicho correo con asunto: "Cuenta GTO"

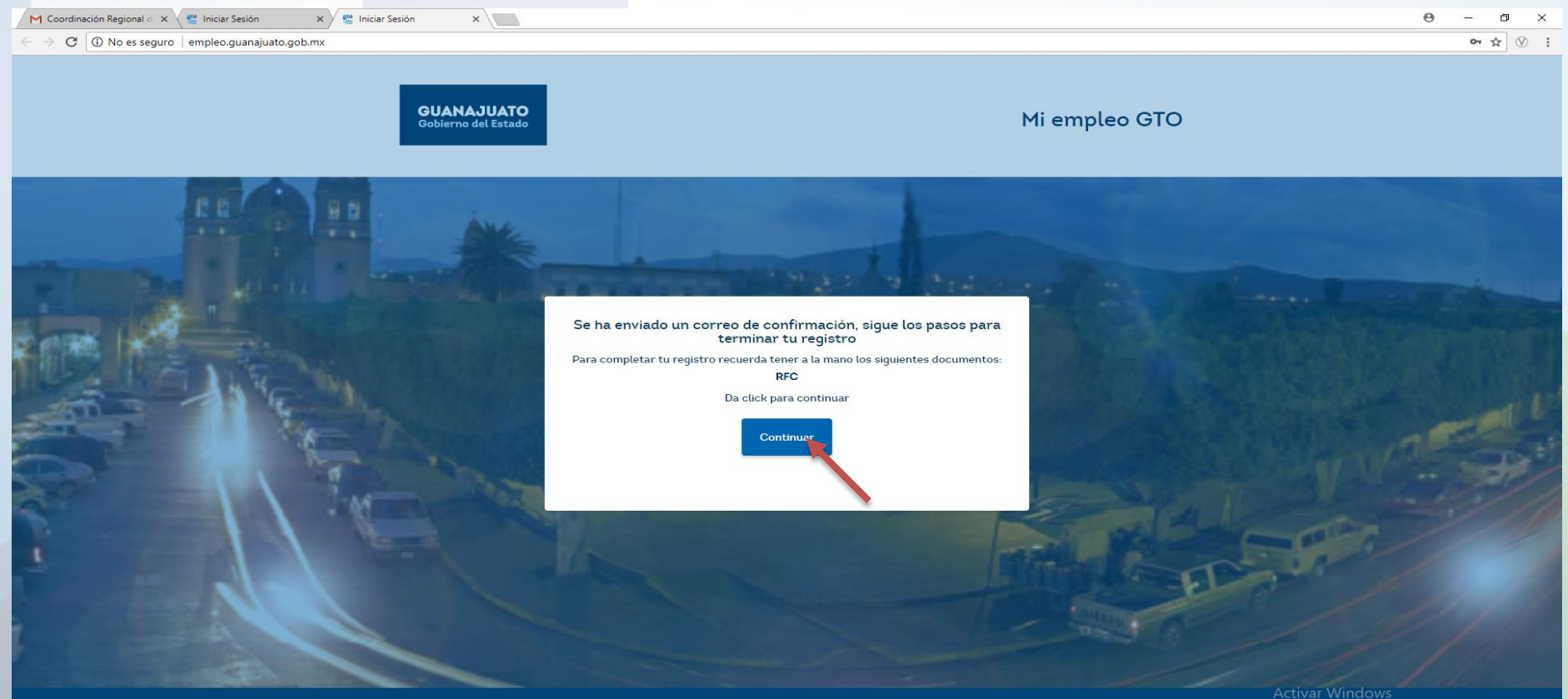

## **Sexto paso:** Abro el correo de la bandeja de entrada y doy clic en link para que me de acceso al portal.

| M Coordinación Regional d                       | X M Recibidos (622) - bolsati: X 🥞 Inicia | x Sesión X Sesión X                                                                                                    | θ -                                                                                       | D X Coordinación Regional d                           | X M Cuenta GTO - bolsadetra X 🔮 Iniciar Sesión X 🔮 Iniciar Sesión X                                                | θ - α Χ                                  |
|-------------------------------------------------|-------------------------------------------|----------------------------------------------------------------------------------------------------|-------------------------------------------------------------------------------------------|-------------------------------------------------------|----------------------------------------------------------------------------------------------------|------------------------------------------|
| $\leftrightarrow \partial \mathbf{C}$ is seguro | https://mail.google.com/mail/u/2/#inbox   |                                                                                                    | Ôr                                                                                        | $lpha$ (i) $\ dot$ $\ \Rightarrow$ C $\ \ $ Es segure | https://mail.google.com/mail/u/2/#inbox/162963990b0fb969                                                           | er 🛧 🕅                                   |
| GUANAJUATO<br>Gobierno del Estado               |                                           | • 4                                                                                                    | ≡ (                                                                                       | GUANAJUATO<br>Gobierno del Estado                     | ۷ و                                                                                                    | # O 🕖                                    |
| Correo +                                        | □ • C Mis •                               |                                                                                                    | 1-50 de 2.042 〈 〉 Es *                                                                    | ¢+ Correo +                                           | fn 🖻 \varTheta 🔒 📗 🕨 kis v                                                                                         | 16±2042 < > E - Q-                       |
| REDACTAR                                        | 🗌 👷 📄 Cuenta GTO                          | Cuenta GTO - Purtal empleo 15 de abril de 2018 CRUZ ROUA MEXICANA Gracias por integrante al Purtal empleo del Gobierno de Guanajuato, para finalizar lu registro da dic en       | n el siguiente línk: empleo guanajuato gob.                                               | 932 REDACTAR                                          | Cuenta GTO De Rectivos x                                                                                           | e s                                      |
| Recibidos (622)                                 | 🗌 🖞 🗋 🛛 Flores Cesar                      | Flores te ha enviado una invitación en Linkedin - Linkedin A Flores Cesar le gustaria afadire a su red profesional en Linkedin Flores Cesar Pueblo de Zaragoza y alrededore      | s, México - 269 contacto: Aceptar invitación #                                            | 4 abr. lecibidos (621)                                | Cuenta GTO <markelingmexicocolaboracion@gmail.com></markelingmexicocolaboracion@gmail.com>                         | 9:32 (hace 14 minutos) 🚖 🔺 👻             |
| Destacados<br>Importantes                       | 🗌 📩 🗋 Usuario Administración C.           | Aviso cambio de Titular del MUG - Por medio del presente se informa que, con facha 23 de marzo del 2018, la Lic. Banhara Díaz Robiedo asume el puesto de Directora Genera        | al del Instituto para las Mujeres Guanajuatenses, qu                                      | 4 abr. lestacados                                     | para mi 🗉                                                                                                    |                                          |
| Enviados                                        | 🗌 📩 🕞 Usuario Administración C.           | Cuarteto Henschel en el Forum Cultural Guanajueto - El prúximo sábado 7 de abril el Forum Cultural Guanajueto recibitá en la Sala de Concientos Mateo Hensea como parte          | de su Temporada de Música de Câmara, al Cuartetr                                          | 4 abr. inviados                                       | GUANAJUATO<br>Gobierno del Estado                                                                                  |                                          |
| Borradores (2)                                  | 🗌 📩 📄 Usuario Administración C.           | ISSEG informa - IMPORTANTE: A todos los inscritos en el régimen de Seguridad Social del Estado de Guanajuato se les informa. Teléfono 473/73 51400 CP. Jaime Trejo Arila (       | Extención 2600) Lic. José Luis Rizo Rocha (                                               | 4 abr. Iorradores (2)                                 | Portal empleo                                                                                                    |                                          |
| ≠ Categorias<br>⊈ Social (31)                   | 🗌 🕆 🗋 SDES GUANAJUATO                     | Declanaciones de Modificación Patrimonial y de Intereses. (Anual) SDES - Seguridad para ayudar a la comunidad. No introductas Memorias USB desconocidas, ente el R               | obo de Información Protege tu Cuenta de Correo + 🥥                                        | 4 abr. ategorias                                      | 05 de abril de 2018                                                                                                |                                          |
| Promociones [                                   | 🗌 👷 🗋 Google                              | Alerta de seguridad - DIFECCION DE EMPLEO GUMMAUMTO Se ha iniciado sesión en un dispositivo rueno en bolsadetabajogla@guanajueto.gob.mx. Se ha iniciado sesión e                 | en tu cuenta de Google desde un dispositivo nuevo                                         | 3 abr. ) Promociones (                                |                                                                                                    |                                          |
| () Notificaciones                               | 🗌 📩 🗋 SDES GUANAJUATO                     | Cumpleaitos de SDES en Abril - Seguridad para ayudar a la comunidad. No introduzcas Memorias USB desconocidas, evita el Rioto de Información. Protege tu Cuenta de C             | Correo con la Autentificación de dos Pasos No                                             | 3 abr. ) Notificaciones                               | CRUZ ROJA MEXICANA                                                                                                 |                                          |
| ADMINISTRACION                                  | 🗌 🖞 🗋 SDES GUANAJUATO                     | Cumpleairos en SDES del 01 al 00 de abril de 2010 Seguridad para ayudar a la comunidad. No introductos Memorias USB desconocidas, evita el Robo de Información. P                | rotege tu Cuenta de Correo con la Autentificación d                                       | 3 abr.<br>DMINISTRACION                               | del Gobierno de Guanajuato, para                                                                                   |                                          |
| ARQUITECTURAI                                   | 🗋 📩 📄 SDES GUANAJUATO                     | Cumpleatos en SDES del 26 al 31 de marzo de 2018 Seguridad para ayudar a la comunidad. No introduccas Memorias USB desconocidas, evita el Robo de Información .                  | Protege tu Cuenta de Correo con la Autentificación                                        | 3 abr. RQUITECTURAI                                   | finalizar tu registro da clic en el<br>siguiente link:                                                             |                                          |
| CARRERAS TECN                                   | 🗌 📩 🕞 Jose Manuel Rivas Corro .           | La invitación de Jose Namuel Rives Corro espena to responsto - Linie din A Jose Manuel Rives Corro la gustaría conectar en Linie din. ¿Cimo te gustaría responder? Jose M        | lanuel Rivas Corro Jose Manuel Rivas Corro Engine                                         | 3 abr. ARRERAS TECN                                   | empleo.guanajuato.gob.mx                                                                                           |                                          |
|                                                 | $\Box \stackrel{+}{} \Box$ Direction CRC  | 'Concea Más de Nosotros En breve nos pondremos en contacto para atender su requerimiento .JRAMI Consultores Senicios Integrales en Recursos Humanos Lic. Jesús Iv                | án Rayas Head Hunter Email: crcdireccion@gmail.c                                          | 2 abr.                                                | En nuestra plataforma podrás encontrar                                                                             |                                          |
| •                                               | $\Box \stackrel{+}{} D$ . Direction CRC   | Amplia tus posibilidades de encontrar un nuevo y/o mejor empleo - JRAM Consultores Servicios Integrales en Recursos Humanos Lic. Jesús Iván Rayas Head Hunter Emal               | li: crodireccion@gmail.com Web: https://ivannrayas.                                       | 2 abr.                                                |                                                                                                    |                                          |
|                                                 | 🗌 📩 📄 Usuario Administración C.           | El plaza para pagar el refiendo vehicular vence el 31 de maza El plaza para pagar el refiendo vehicular vence el 31 de maza Administración del correo electrónico de             | Gobierno del Estado de Guanajuato. Dirección Gene                                         | 29 mar.                                               | Primación de Alto de vacantes en Accesa a una amplia<br>vacantes en una asenderaciónica hase e operáción.          |                                          |
|                                                 | 🗌 📩 📄 Usuario Administración C.           | Diplomado en Justicia Administrativa 2019 - El Tribunal de Justicia Administrativa del Estado de Guanajuato A través del Instituto de la Justicia Administrativa Le hace una ate | nta invitación a cursar el DIPLOMADO EN JUSTICI                                           | 20 mar.                                               | base de astas local y policinas clase o CV's del Estado de<br>segaro, especialidad, Guandparto,                    |                                          |
|                                                 | 🗌 📩 🗋 Usuario Administración C.           | Venta de Lotes Coveg, en tu Municipio La Corrisión de Vinienda del Estado de Gio, te imita a checar los municipios donde tenemos lotes disponibles. INFORMES palacoe             | rmo@guanajuato.gob.mx jjasso@guanajuato.gob.m 🛛 🕯                                         | 28 mar.                                               | Por favor no respondas a este correo.<br>Conce más souve las <u>condiciones v litermos de uso de la plataforma</u> |                                          |
|                                                 | 🗌 📩 📄 Usuario Administración C.           | El plazo para pagar el refrendo vehicular vence el 31 de marza El plazo para pagar el refrendo vehicular vence el 31 de marza Administración del correo electrónico de C         | Gobierno del Estado de Guanajuato. Dirección Genx                                         | 20 mar.                                               | Si no desea recibir más correos electrónicos, por favor, oprima el siguiente enlace dice<br>atrat.                 |                                          |
|                                                 | □ ☆ □ tusEmpleus.com                      | Cubre tus vacantes a un super precio - Nartes 27 de Marzo de 2018 Vientas: (55) 1070-4450 logo Inicio Nosotros Empleos Contacto Adquiere tu cuenta Premium y ahora hast          | la \$2410.00 pesos: Publica todas las vacantes desta                                      | 27 mar.                                               |                                                                                                    |                                          |
|                                                 | 🗌 📩 📄 Usuario Administración C.           | El plazo para pagar el veñendo veñicular vence el 31 de mazzo El plazo para pagar el refiendo veñicular vence el 31 de mazzo Administración del correo electrónico de C          | Gobierno del Estado de Guanajuato. Dirección Genx 🛛 🕯                                     | 27 mar.                                               |                                                                                                    |                                          |
|                                                 | 🗌 📩 📄 Jose Manuel Rivas Corro .           | La Invitación de Jose Manuel Rives Corro espera tu respuesta - Liniedin A Jose Manuel Rives Corro le gustaría conectar en Liniedin. ¿Cimo le gustaría responder? Jose M          | lanuel Rivas Gorgo Jose Manuel Giyas Corro Engine 2                                       | 26 mar.                                               | Haz clic aqui para <u>Responder</u> o para <u>Reserviar</u>                                                        | Activar Windows                          |
|                                                 | 🗌 🖞 📄 Usuario Administración C.           | Diplomado en Justicia Administrativa 2010 - El Tribunal de Justicia Administrativa del Estado de Guanajuato A través del Instituto de la Justicia Administrativa Le hace una ate | Ve a Configuración para activar Window<br>nta invitación a cursar el DIPLOMADO EN JUSTICI | s.<br>26 mar.                                         |                                                                                                    | Ve a Configuración para activar Windows. |
| ± 0                                             | 🗆 🗄 🕞 Ilenario Merioletración C           | Fl nizm name al rafiando valvirular vanos al 11 da marm - Fl rizm nara name al rafiando valvirdar vanos al 11 da marm                                                            | Schiemen del Fotoden de Granolinaten Directritien Ganco                                   | čav 🛔 🖗                                               |                                                                                                    |                                          |

#### Séptimo paso: Me da acceso al portal y doy clic en "continuar"

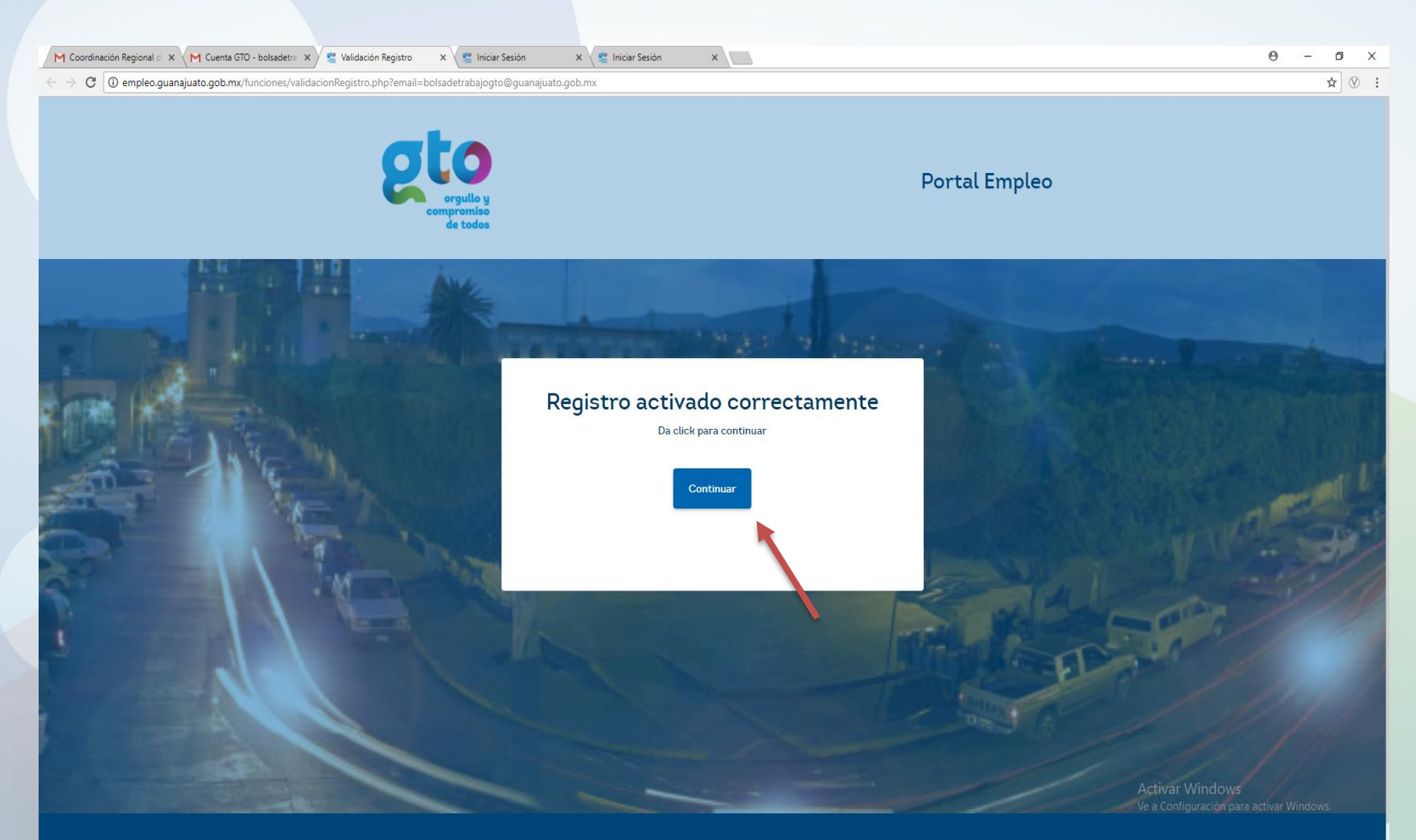

## Octavo paso: Introduzco el correo registrado con la contraseña y doy clic en ingresar.

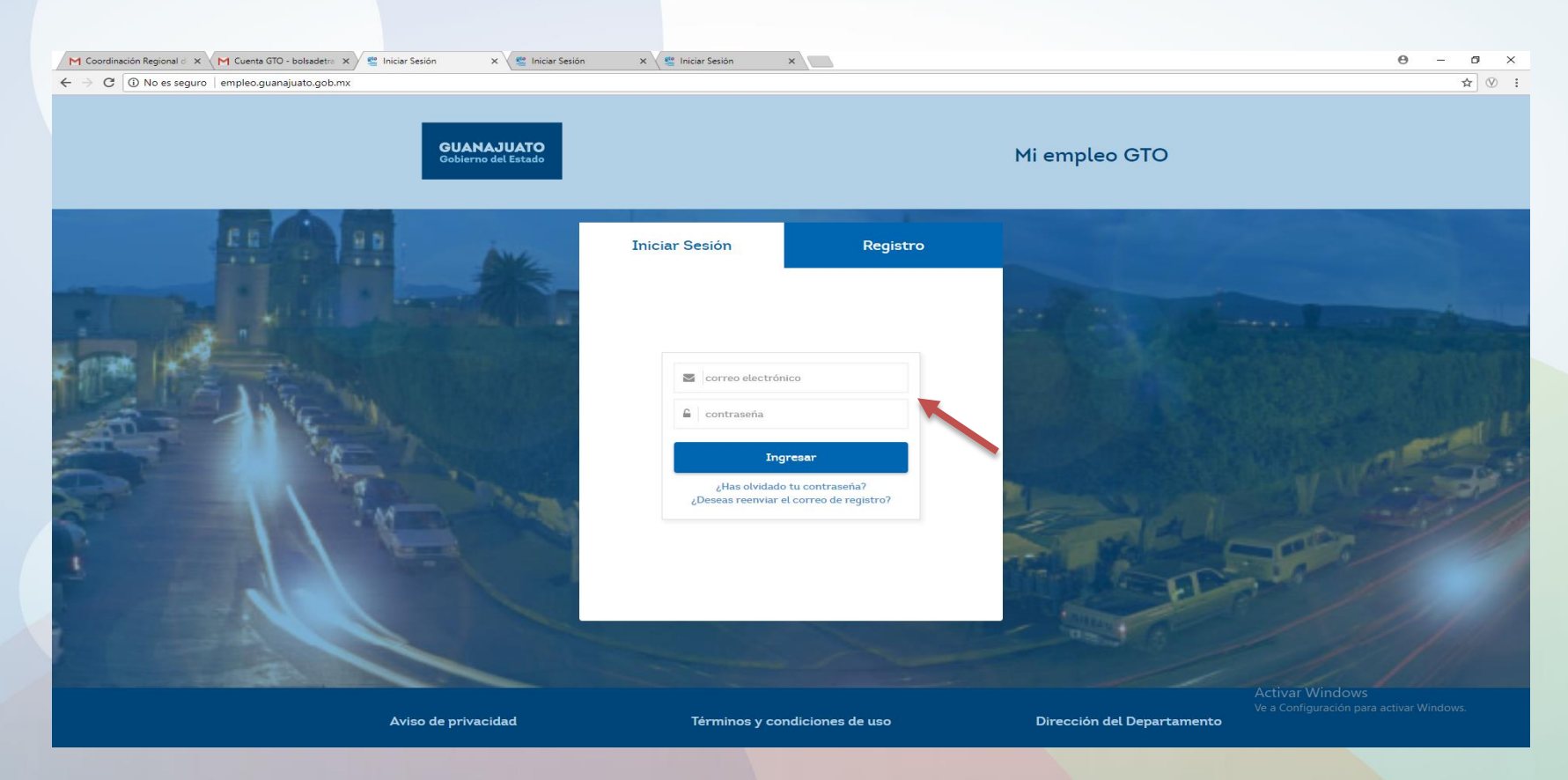

**Noveno paso**: Indicar cual es nuestro motivo de búsqueda, seleccionamos una opción que nos despliega en automático.

| M Recibioos (2) - nnmartine X (M Cuenta GIO - noemartin X) September 20 - nnmartine X (M Recibioos (2) - nnmartine X      | 0 – 0 × |
|----------------------------------------------------------------------------------------------------|---------|
| ← → C O No es seguro   empleo.guanajuato.gob.mx/usuario/perfil.php                                                        | ☆ :     |
| GUANAJUATO<br>Gobierno del Estado Mi empleo GTO Héctor Mario Martínez Configuración -                                     |         |
| Ferias y Eventos                                                                                                    |         |
| Tú Información                                                                                                    |         |
| Instruccione Motivo Busqueda RM TECNOLOGÃAS<br>1. Completa<br>2. Para contri<br>1. Dana contri<br>1. Completa disponibles |         |
| Héctor Mario Martínez<br>♥0 ●0 ♥0 ♥0 ♥0 ♥0 ♥0 ♥0 ♥0 ♥0 ♥0 ♥0 ♥0 ♥0 ♥0                                                     |         |
| Información Personal Nombre Primer trabajo / prácticas profesionales MOBILE CARS Tiene <b>3 vacantes</b> disponibles      |         |
| Hêctor Mario Ma                                                                                                    |         |
| *Fecha de Nacimiento                                                                                                    |         |
| NOMBRE                                                                                                    |         |
| Cuardar Tiene 2 vacantes disponibles                                                                                      |         |
| *Genero »                                                                                                    |         |
| Masculino IMARKETING<br>MEXICO                                                                                            |         |

Decimo paso: Llenar con nuestra información el apartado perfil.

| M Recibidos (2) - hnmartine 🗙 🖉 Perfil 🛛 🗙 🔛                                                                             |                                                                                                    |                                                                        | θ - σ ×              |
|----------------------------------------------------------------------------------------------------|----------------------------------------------------------------------------------------------------|------------------------------------------------------------------------|----------------------|
| $m{\leftarrow}  ightarrow m{C}$ $\ensuremath{\bigcirc}$ No es seguro $\mid$ empleo.guanajuato.gob.mx/empresas/perfil.php |                                                                                                    |                                                                        | ☆ 🥹                  |
| GUANAJUATO<br>Gobierno del Estado                                                                                        | Mi empleo GTO <sub>c+</sub>                                                                                                    | OCOLATE SA DE Configuración -                                          |                      |
|                                                                                                    | Ferias y Eventos                                                                                                    |                                                                        |                      |
| CHOCOLATE SA DE<br>CV<br>•0 •0 *<br>Paso 1<br>Paso 2                                                                     | Información General         Instrucciones:         1. Completa los campos obligatorios marcados con ***         2. Para continuar con el registro selecciona el botón continuar ubicado         * Descripción de la empresa         Comparte tu historia y logros como empresa a los candidatos que observen         * Visión         Visión de tu empresa o corporativo | en la parte inferior del formulario<br>tu perfil<br>Guardar<br>Guardar |                      |
|                                                                                                    | * Misión                                                                                                    |                                                                        | 05.12 s m            |
| 🗄 Buscar en la web v en Windows 🔲 🍋 📮 🛱 🕅 🖉                                                                              | wii 🔥 👩 📴                                                                                                    |                                                                        | へ 町 (か) 同 00:00 a.m. |

- 1. Descripción de la empresa.
- 2. Visión.
- 3. Misión.
- 4. Tipo de persona.
- 5. Información de la empresa.
- 6. Datos de contacto.
- 7. Certificaciones.
- 8. Áreas de especialidad.
- 9. Dirección.

Undécimo paso: Ya estando completo el apartado perfil, ahora continuamos en subir nuestro PDF (RFC DEL SAT) solo en este formato se pueden subir documentos.

| M Recibidos (2) - hnmartine 🗙 😤 Perfil                                   | × V Los Numerales ×                                                |                               |                                       | 0 - 0 ×                                          |
|--------------------------------------------------------------------------|--------------------------------------------------------------------|-------------------------------|---------------------------------------|--------------------------------------------------|
| $\epsilon  ightarrow {f C}$ ( ) No es seguro $\mid$ empleo.guanajuato.go | b.mx/empresas/perfil.php                                           |                               |                                       | ☆ 9                                              |
|                                                                          | GUANAJUATO<br>Gobierno del Estado                                  | Mi empleo GTO                 | CHOCOLATE SA DE<br>CV COnfiguración - |                                                  |
|                                                                          |                                                                    | Ferias y Eventos              |                                       |                                                  |
|                                                                          | Docume<br>CHOCOLATE SA DE<br>CV<br>• 0 • 0 • •<br>Paso 1<br>Paso 2 | entos<br>PDF 1<br>PDF 1       |                                       |                                                  |
|                                                                          | Aviso de privacidad                                                | Términos y condiciones de uso | Dirección del Departamento            |                                                  |
| H Buscar en la web y en Windows                                          | • • • • • • • •                                                    | > 🧿 😐                         |                                       | ·<br>^ 덮 애 同 <sup>09:04 a.m.</sup><br>08/08/2018 |

**Duodécimo paso:** Esperamos un momento en tiempo, en lo que el gestor de Gobierno del estado, aprueba tanto la información del perfil que sea de forma completa, como la información del RFC que sea del estado de Gto o bien, si no pertenece al estado de Gto que la sucursal se encunetre en el territorio de Guanajuato, por ende se debe de plasmar la dirección correcta, de lo contrario no se validara y no podemos entrar al portal ni mucho menos interactuar.

| <complex-block></complex-block>                                                                                                    | M Recibidos (2) - hnmartine 🗙 💥 Perfil                                                       | 🗙 🤟 Los Numerales 🛛 🗙 📽 Solicitudes | ×                                                                                         |           |                            | 0 – 0 × |
|----------------------------------------------------------------------------------------------------|----------------------------------------------------------------------------------------------|-------------------------------------|-------------------------------------------------------------------------------------------|-----------|----------------------------|---------|
| <complex-block>DOLE INSSRegistradiaCirie de Reito CiSGRegistradiaCirie de Reito Dole CiSGRegistradiaCirie de Reito No Coloris HARMATOSGRegistradiaCirie de Reito Sciolis HARMATOSGRegistradiaCirie de Reito Sciolis HARMATOSGRegistradiaCirie de RegistradiaSGRegistradiaCirie de Registradia&lt;</complex-block>                                                                                                    | $\leftrightarrow$ $\supset$ $\bigcirc$ $\bigcirc$ $\bigcirc$ No es seguro   empleo.guanajuat | o.gob.mx/gto/solicitudes.php        |                                                                                           |           |                            | ☆ 🤒     |
| Cade de lectriBasBejatradaOFFICE DETO SA OL (V36RejatradaDEFOCE SA DEL (V36RejatradaDEFOCE SA DEL (V36RejatradaDEFOCE SA DEL (V36RejatradaDEFOLE SA DEL (V36RejatradaDEFOLE SA DEL (V)36RejatradaDEFOLE SA DEL (V)36RejatradaDEFOLE SA DEL (V)36RejatradaDEFOLE SA DEL (V)36RejatradaDEFOLE SA DEL (V)36RejatradaDEFOLE SA DEL (V)37RejatradaDEFOLE SA DEL (V)36RejatradaDEFOLE SA DEL (V)37RejatradaDEFOLE SA DEL (V)37Rejatrada <td></td> <td></td> <td>PEOPLE INN</td> <td>33%</td> <td>Registrada</td> <td></td>                                                                                                    |                                                                                              |                                     | PEOPLE INN                                                                                | 33%       | Registrada                 |         |
| <complex-block>OFTIC LEDTO TA DE CYNoNoDETORE LATE CYNoNoDETORE LATE CYNoNoDETORE ALTE CYNoNoDETORE TO NITO SA DNoNoCOLORE SA DE CYNoNoDETORE TO NITO SA DE CYNoNoDETORE TO NITO SA DE CYNoNo</complex-block>                                                                                                    |                                                                                              |                                     | Casa del Rector                                                                           | 33%       | Registrada                 |         |
| und enders SAF DE CV35Registradaund operaciones itanuario335RegistradaDe Roberta Tutistico Santo NiRo Sa DE355RegistradaPEOPERE IN35RegistradaAntor356RegistradaChocolate Sa De CV35RegistradaChocolate Sa De CV35RegistradaChocolate Sa De CVSa De Chocol                                                                                                    |                                                                                              |                                     | OFFICE DEPOT SA DE CV                                                                     | 33%       | Begistrada                 |         |
| LAL OPERACIONES IMPLIATO       25       Registrada         DOPELE INN       35       Registrada         ECO OPERACIONES LODISTICAS S A DE CY       35       Registrada         ECO OPERACIONES LODISTICAS S A DE CY       Seventa       Seventa         ECO OPERACIONES LODISTICAS S A DE CY       Seventa       Seventa <td></td> <td></td> <td></td> <td>71%</td> <td>Besistenda</td> <td></td>                                                                                                    |                                                                                              |                                     |                                                                                           | 71%       | Besistenda                 |         |
| LA DARDADIO       36       Registradia         OPERADIO LINISTICA SA NIO NIRO SA DE       35       Registradia         EXELO DOLE LINA       36       Registradia         EXELO DOLE SIDISTICAES SA DE CV       36       Registradia         EXELO DOLE SIDISTICAES SA DE CV       36       Registradia         EXELO DOLE SIDISTICAES SA DE CV       36       Registradia         EXELO DOLE SIDISTICAES SA DE CV       36       Registradia         EXELO DOLE SIDISTICAES SA DE CV       36       Registradia         EXELO DOLE SIDISTICAES SA DE CV       36       Registradia         EXELO DOLE SIDISTICAES SA DE CV       36       Registradia         EXELO DOLE SIDISTICAES SA DE CV       36       Registradia         EXELO DOLE SIDISTICAES SA DE CV       36       Registradia         EXELO DOLE SIDISTICAES SA DE CV       36       Registradia         EXELO DOLE SIDISTICAES SA DE CV       36       Registradia         EXELO DOLE SIDISTICAES SA DE CV       36       Registradia         EXELO DOLE SIDISTICAES SA DE CV       36       Registradia         EXELO DOLE SIDISTICAES SA DE CV       36       Registradia         EXELO DOLE SIDESTICAES SA DE CV       SECON       SECON       SECON         EXELO DOLE SIDESTICAES SA DE C                                                                                                    |                                                                                              |                                     | BODESA SAPI DE CV                                                                         | 3376      | Registrada                 |         |
| OF RUDE TURBETCA SANTO HIRO SA DE 35- Registrada   PEOPRIE INN 32- Registrada   SEGLO OFERACIONES LOCISTICAS SA DE CV 35- Registrada   CHOCOLATE SA DE CV 35- Registrada   CHOCOLATE SA DE CV Seconda CHOCOLATE SA DE CV   CHOCOLATE SA DE CV Seconda Seconda   CHOCOLATE SA DE CV Seconda Seconda   CHOCOLATE SA DE CV Seconda Seconda   CHOCOLATE SA DE CV Seconda Seconda   CHOCOLATE SA DE CV Seconda Seconda   CHOCOLATE SA DE CV Seconda Seconda   CHOCOLATE SA DE CV Seconda S                                                                                                    |                                                                                              |                                     | LALA OPERACIONES IRAPUATO                                                                 | 33%       | Registrada                 |         |
| PEOPEEIN       33       Rejatrada         Gato OPERACIONES LODISTICAS S AD C.V       33       Rejatrada         Gato OPERACIONES LODISTICAS S AD C.V       33       Rejatrada         Gato OPERACIONES LODISTICAS S AD C.V       33       Rejatrada         Gito OPERACIONES LODISTICAS S AD C.V       33       Rejatrada         Gito OPERACIONES LODISTICAS S AD C.V       33       Rejatrada         Gito OPERACIONES LODISTICAS S AD C.V       33       Rejatrada         Gito OPERACIONES LODISTICAS S AD C.V       33       Rejatrada         Gito OPERACIONES LODISTICAS S AD C.V       33       Rejatrada         Gito OPERACIONES LODISTICAS S AD C.V       33       Rejatrada         Gito OPERACIONES LODISTICAS S AD C.V       33       Rejatrada         Gito OPERACIONES LODISTICAS S AD C.V       33       Rejatrada         Gito OPERACIONES LODISTICAS S AD C.V       33       Rejatrada         Gito OPERACIONES LODISTICAS S AD C.V       Stateras       Stateras                                                                                                    |                                                                                              |                                     | OPERADORA TURISTICA SANTO NIÑO S.A. DE<br>C.V.                                            | 33%       | Registrada                 |         |
| SEGLO OPERACIONES LODISTICAS S A DE CY       35       Rejutrada         Auto:       35       Rejutrada         OLOCOLATE SA DE CY       36       Rejutrada         Image: Colocity of the sector       36       Rejutrada         Image: Colocity of the sector       36       Rejutrada         Image: Colocity of the sector       36       Rejutrada         Image: Colocity of the sector       36       Rejutrada         Image: Colocity of the sector       36       Rejutrada         Image: Colocity of the sector       36       Rejutrada         Image: Colocity of the sector       36       Rejutrada                                                                                                    |                                                                                              |                                     | PEOPPLE INN                                                                               | 33%       | Registrada                 |         |
| $\frac{\operatorname{del}_{\operatorname{bound}}}{\operatorname{del}_{\operatorname{bound}}} = \frac{\operatorname{del}_{\operatorname{bound}}}{\operatorname{del}_{\operatorname{bound}}} = \frac{\operatorname{del}_{\operatorname{bound}}} = \frac{\operatorname{del}_{\operatorname{bound}}} = \frac{\operatorname{del}_{\operatorname{bound}}$ |                                                                                              |                                     | SEGLO OPERACIONES LOGISTICAS S.A DE C.V                                                   | 33%       | Registrada                 |         |
|                                                                                                    |                                                                                              |                                     | Adolfo                                                                                    | 33%       | Registrada                 |         |
| <image/> <complex-block><complex-block><complex-block><image/><image/><image/><image/><image/><image/><image/><image/><image/><image/><image/><image/><image/><image/><image/><image/><image/><image/><image/><image/><image/><image/><image/><image/><image/><image/><image/><image/><image/></complex-block></complex-block></complex-block>                                                                                                    |                                                                                              |                                     | CHOCOLATE SA DE CV                                                                        | 33%       | Registrada                 |         |
| Image: Partie     Image: Partie     Image: Partie       Image: Partie     Image: Partie     Image: Partie     Image: Partie       Image: Partie     Image: Partie     Image: Partie     Image:                                                                                                    |                                                                                              |                                     | ~                                                                                         | Tradicion |                            |         |
| Image: Subject of the Diagonal Windows and Windows and Wind                                                                                                    |                                                                                              |                                     | 🚝 Registro                                                                                | 🗁 Perfil  | Archivos                   |         |
| Image: Second model       Lesson training designability in the second model       Image: Second model       Image: Second model       Image: Second model       Image: Second model       Image: Second model       Second model       Seco                                                                                                    |                                                                                              |                                     |                                                                                           |           |                            |         |
| Aviso de privacidad Términos y condiciones de uso Dirección del Departamento                                                                                                    |                                                                                              | COMPART                             | bla<br>Ra Ra<br>Ra<br>Ra<br>Ra<br>Ra<br>Ra<br>Ra<br>Ra<br>Ra<br>Ra<br>Ra<br>Ra<br>Ra<br>R |           | Breas Sept 21              |         |
|                                                                                                    |                                                                                              | Aviso de privacidad                 | Términos y condiciones                                                                    | de uso    | Dirección del Departamento |         |

Decimotercer paso: Personalizar nuestro perfil, este paso podemos subir nuestro logo de la empresa damos clic en lápiz y nos manda a examinar el archivo seleccionamos el logotipo de nuestra empresa damos abrir.

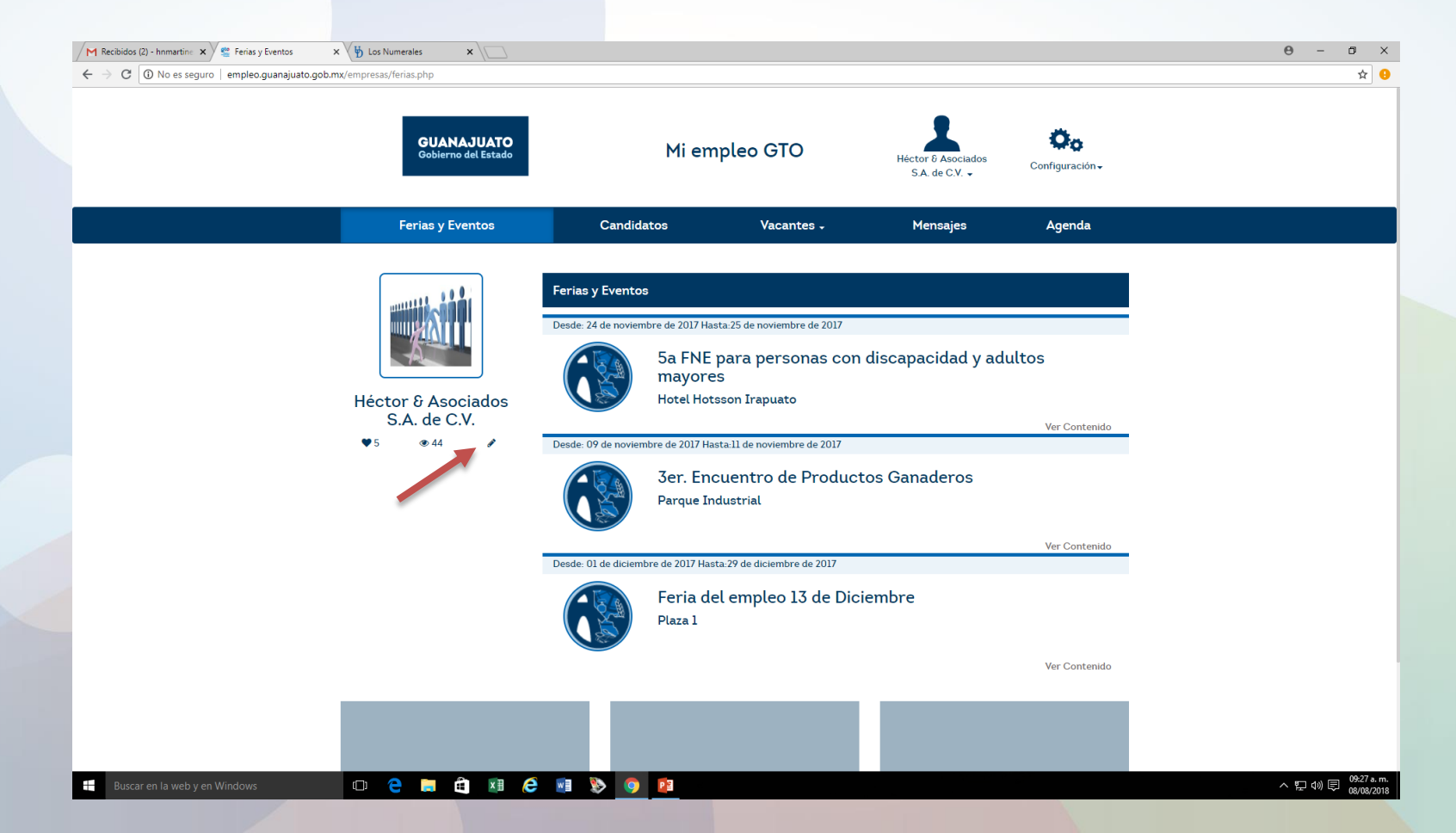

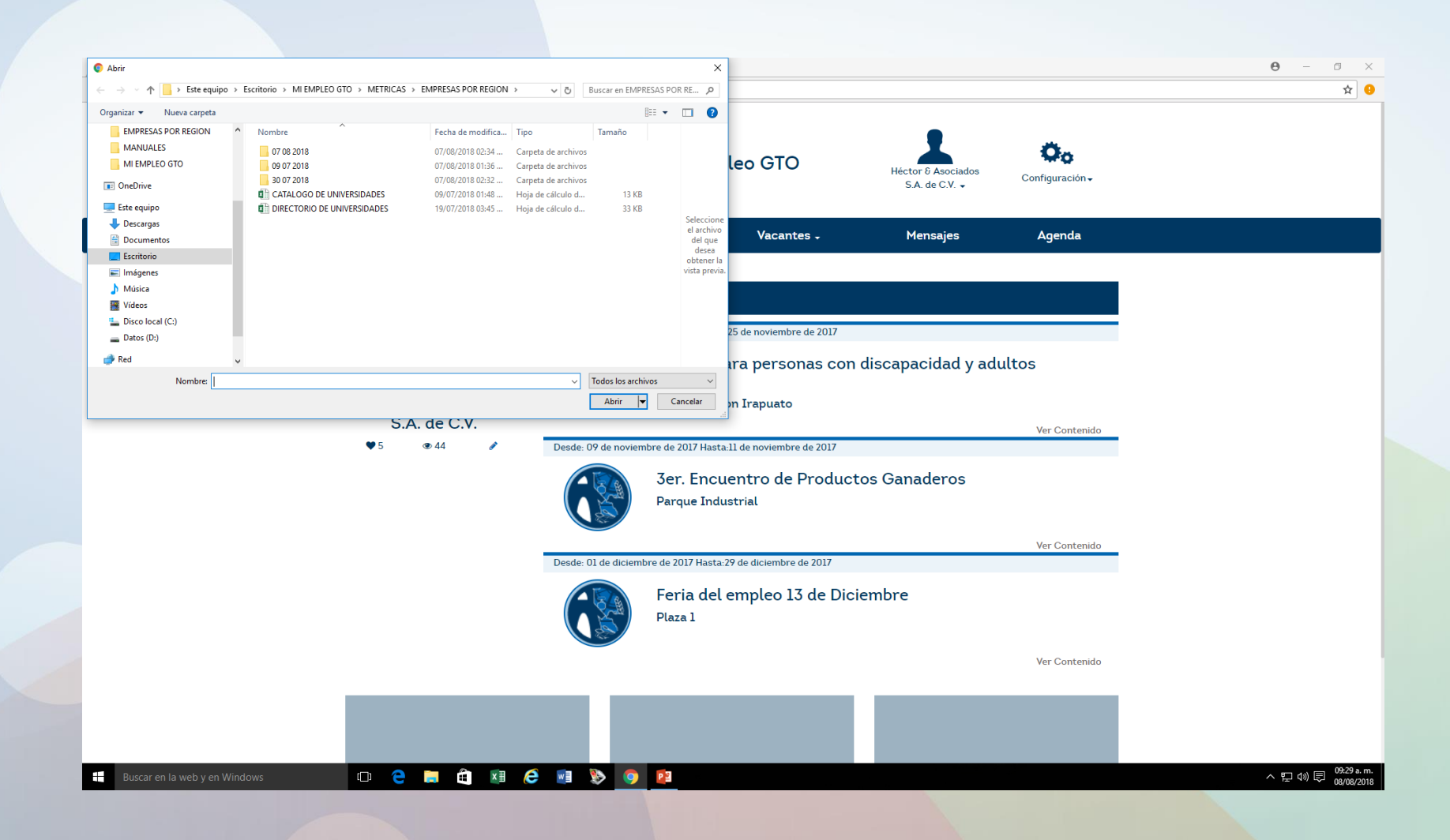

### **INTERACTUEMOS EN EL PORTAL "MI EMPLEO GTO"**

- FERIAS Y EVENTOS.
- CANDIDATOS.
- VACANTES (LISTA DE VACANTES, NUEVA VACANTE, HISTORIAL DE VACANTES.
- MENSAJES
- AGENDA.

#### FERIAS Y EVENTOS

 En este apartado podemos observar diversos eventos en determinada fecha, ciudad, horarios, que se llevaran acabo durante el transcursos del año así como; ferias de empleo, Empoderamientos, eventos para personas con discapacidad, presentaciones, etc.

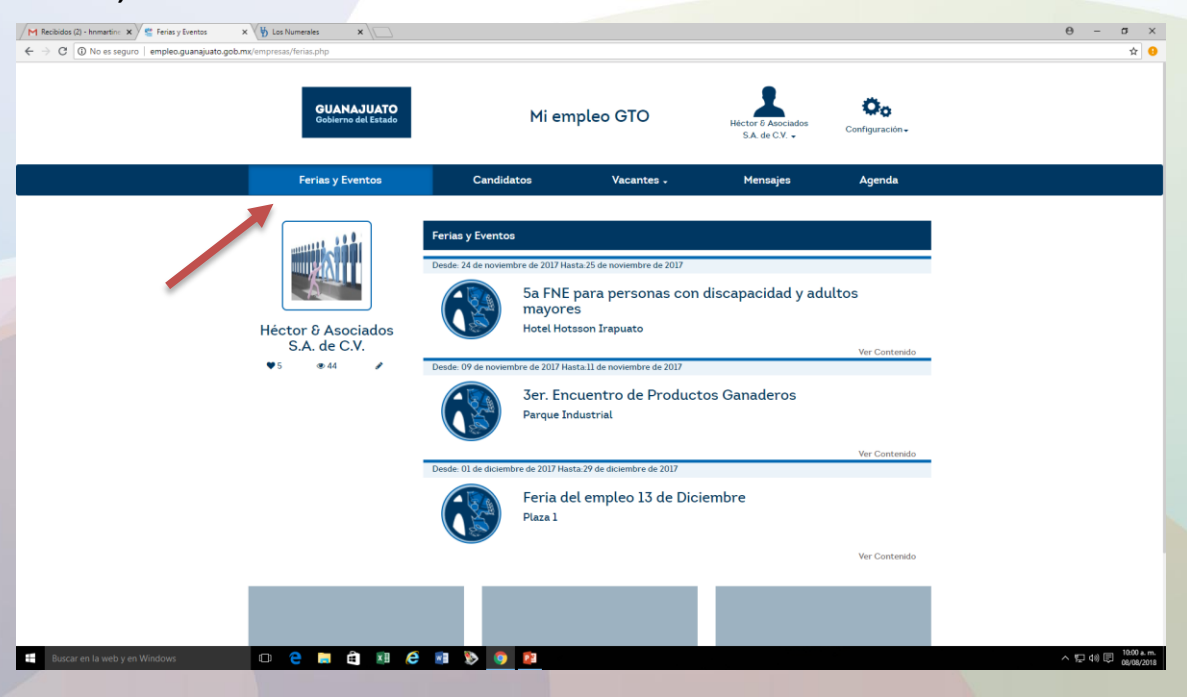

#### CANDIDATOS

 En este apartado podemos observar el listado de los buscadores de empleo, y en al parte izquierda podemos realizar la búsqueda mas especifica.

| M Recibidos (2) - hnmartine 🗙 📽 Candidatos   | × V Los Numerales ×           |                                                                                           |                                            |                         | θ - σ ×               |
|----------------------------------------------|-------------------------------|-------------------------------------------------------------------------------------------|--------------------------------------------|-------------------------|-----------------------|
| ← → C (① No es seguro   empleo.guanajuato.go | ob.mx/empresas/candidatos.php | I.                                                                                        | Hector & Asociados                         |                         | Ŷ .                   |
|                                              |                               |                                                                                           | S.A. de C.V. 🗸                             | Configuración -         |                       |
|                                              |                               |                                                                                           |                                            |                         |                       |
|                                              | Ferias y Eventos              | Candidatos Vacante                                                                        | es - Mensajes                              | Agenda                  |                       |
|                                              |                               |                                                                                           |                                            |                         |                       |
|                                              |                               |                                                                                           |                                            |                         |                       |
|                                              |                               | Candidatos                                                                                |                                            |                         |                       |
|                                              |                               |                                                                                           |                                            | Q Cuanaiuato Salamanea  |                       |
|                                              |                               |                                                                                           |                                            | V Guanajuato, Satamanca |                       |
|                                              | A                             | Stephanie Suyapa Lop                                                                      | ez Alvarez                                 | ¥                       |                       |
|                                              |                               | Recursos humanos<br>Maestría                                                              |                                            |                         |                       |
| Búsqueda mas                                 | Héctor & Asociados            | Universidad de Leon                                                                       |                                            |                         |                       |
| achacifica                                   | S.A. de C.V.                  | Objestive Professional                                                                    |                                            |                         |                       |
| especifica                                   | ▼5 <b>③</b> 44 <b>∕</b>       | Desarrollar mi Profesión dentro de una em                                                 | presa, en la cual pueda demostra           | ar mis conocimientos    |                       |
|                                              |                               | y habilidades adquiridos. Una vez instalada<br>pueda lograr sus objetivos y metas planead | en un area laboral, contribuir a c<br>los. | que la empresa          |                       |
|                                              | Palabras Clave                | Habilidades                                                                               |                                            |                         |                       |
|                                              | RECURSOS HUMANOS X            | Nominas Quincenal y Semanal Capacitacio                                                   | nes Administación de Personal M            | 1anejo de Conflictos    |                       |
|                                              |                               | Formación                                                                                 |                                            | -                       |                       |
|                                              | Expectativa economica         | Formación                                                                                 |                                            |                         |                       |
|                                              | Rango                         | Nivel                                                                                     | Nivel                                      |                         |                       |
|                                              | 10,000.00 a 15,000.00         | Maestría                                                                                  | Licenciatura (con titulo)                  |                         |                       |
|                                              | Ubicación                     | Universidad de Leon                                                                       | Universidad de Leon                        |                         |                       |
|                                              | Municipio                     | Carrera                                                                                   | Carrera<br>Deiceleoío Oreanizzaion         |                         |                       |
|                                              | municipio                     | Periodo                                                                                   | Periodo                                    | idi.                    |                       |
|                                              |                               | 2013 - 2014                                                                               | 2007 - 2010                                |                         |                       |
|                                              | Especialidad                  |                                                                                           |                                            |                         |                       |
|                                              | Recursos Humanos 🔻            |                                                                                           |                                            |                         |                       |
|                                              | Subespecialidad               | Experiencia laboral                                                                       |                                            | •                       |                       |
|                                              | Nomina                        | Empresa                                                                                   | Empresa                                    |                         |                       |
|                                              | Inclusividad                  | Construcciones y Electrificaciones Var                                                    | her Grupo Comercial Contr                  | ol S.A. de C.V.         |                       |
| Durana an la costa con Mindacos              | Adulto Mayor                  | S.A. de C.V.                                                                              | Puesto                                     |                         | م 🖅 ماري 🚍 10:08 a.m. |

#### VACANTES

En esta sección podemos realizar tres actividades distintas:

Lista Vacantes; podemos observar el listado de nuestras vacantes y a su vez, quienes se han postulado en ellas, también se puede revisar, cuantas personas han visto mi vacante, así también revisar el perfil de los mismos y su PDF (CV). Para poder observar esta información solo basta dar clic, en el icono de sobre y en el icono de vista (Ojo) para checar perfiles y CV, si lo requiero desde aquí puedo agregar vacante nueva, editar vacante o eliminar mi vacante, así también, agendar con el candidato que se ha postulado o bien que ha visto mi vacante.

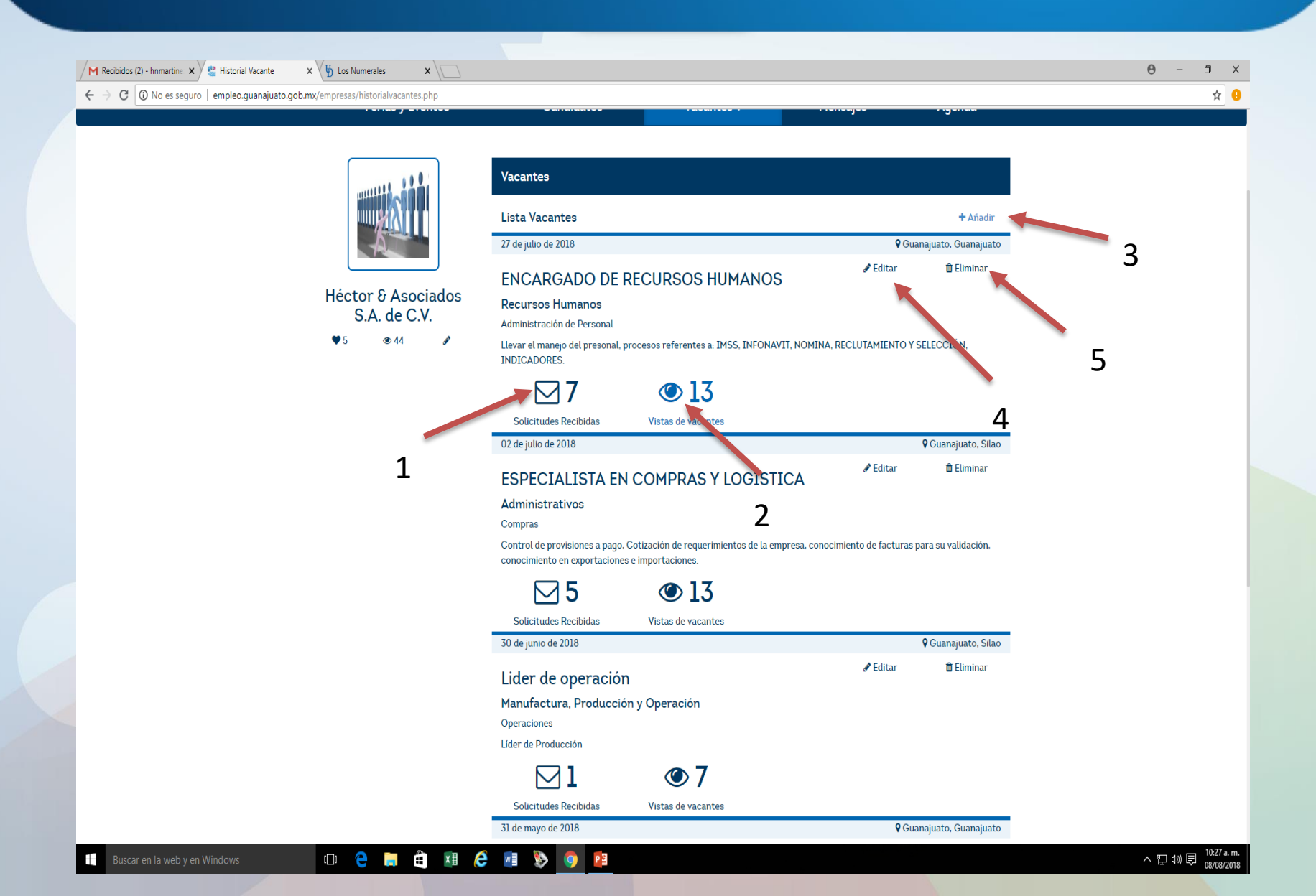

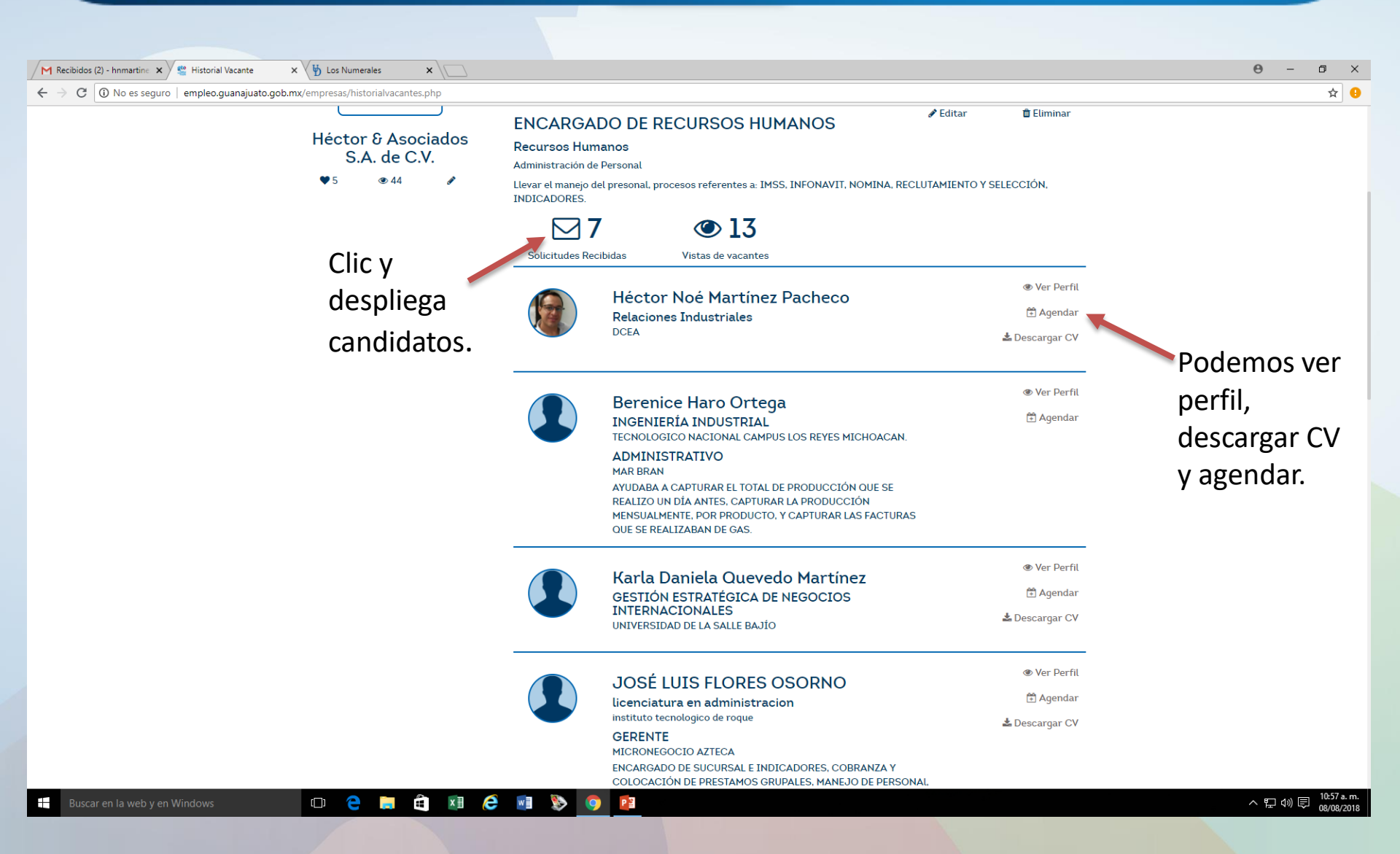

#### VACANTES

Nueva Vacante; podemos subir nuestras vacantes, por vacante puedo subir 200 plazas, así también puedo editarlas, eliminarlas. Es muy importante que ningun campo se quede en blanco a acepción de la exclusividad. Por ultimo nos encontraremos con el campo etiquetas, aquí debemos de plasmar todas las palabras relacionadas a la vacante, por ejemplo:

Vacante: Generalista de Recursos Humanos.

Para esta vacante, podemos utilizar las siguientes palabras ya que normalmente ellos realizan de todas actividades en el departamento de RH: **Reclutador, relaciones laborales, nómina, prenómina, capacitación, seguridad e higiene.** 

Con estas palabras escritas en etiquetas, va agilizar mi búsqueda en el portal, ya que en la pag principal, me aparecerán todas las personas postuladas con estos términos acorde su experiencia laboral.

|                    | Vacantes<br>Alta Vacantes |   |                         |   |
|--------------------|---------------------------|---|-------------------------|---|
| A                  | Datos Genrales            |   |                         |   |
| Héctor & Asociados | Nombre de la Vacante      |   | Puesto                  |   |
| S.A. de C.V.       |                           |   | Seleccionar             | • |
| ♥ 5 ④ 44 <i>∂</i>  | Especialidad              |   | Sub Área de Especilidad |   |
|                    | Especialidad              | • | Subespecilidad          | • |
|                    | Escolaridad               |   | Motivo Vacante          |   |
|                    | Sin instrucción           | • | Motivo                  | • |
|                    | Turno                     |   | Horario                 |   |
|                    | Turno                     | • |                         |   |
|                    | Edad minima               |   | Edad maxima             |   |
|                    | Edad minima               | • | Edad maxima             | • |
|                    | Experiencia requerida     |   |                         |   |
|                    | Descripción de Puesto     |   |                         |   |
|                    | Vigencia<br>Fecha Inicio  |   |                         |   |

Θ

| M Recibidos (2) - hnmartine 🗙 😤 Alta Vacante 🗙 🙀 Los Numerales 🗙 🗌       |                                               | 0 – 0 ×                           |
|--------------------------------------------------------------------------|-----------------------------------------------|-----------------------------------|
| ← → C ③ No es seguro   empleo.guanajuato.gob.mx/empresas/altavacante.php |                                               | ф<br>ф                            |
|                                                                          | Fecha Inicio                                  |                                   |
|                                                                          |                                               |                                   |
|                                                                          |                                               |                                   |
|                                                                          | Prestaciones                                  |                                   |
|                                                                          | Prestaciones de la vacante                    |                                   |
|                                                                          | Prestaciones de ley                           |                                   |
|                                                                          | Bono por productividad                        |                                   |
|                                                                          | Bono por puntualidad                          |                                   |
|                                                                          | Fondo de ahorro                               |                                   |
|                                                                          | Seguro de gastos medicos                      |                                   |
|                                                                          | Servicio de comedor                           |                                   |
|                                                                          |                                               |                                   |
|                                                                          | Vales de despensa                             |                                   |
|                                                                          | Avuda a transporte                            |                                   |
|                                                                          | Otro:                                         |                                   |
|                                                                          |                                               |                                   |
|                                                                          |                                               |                                   |
|                                                                          | Inclusiva*                                    |                                   |
|                                                                          | Esta vacante es inclusiva para                |                                   |
|                                                                          | Adulto Mayor                                  |                                   |
|                                                                          | 🔲 Madre Soltera                               |                                   |
|                                                                          | Discapacidad motriz                           |                                   |
|                                                                          | Discapacidad visual                           |                                   |
|                                                                          | Discapacidad auditiva                         |                                   |
|                                                                          | Discapacidad intelectual                      |                                   |
|                                                                          | Uiscapacidad mental                           |                                   |
|                                                                          | "La sección no es obligatoria                 |                                   |
|                                                                          | Ubicación                                     |                                   |
|                                                                          | Calle Número Interior                         |                                   |
|                                                                          | Google                                        |                                   |
|                                                                          | Esta página no puede cargar Google Maps rieta |                                   |
|                                                                          | correctamente.                                |                                   |
| 🚦 Buscar en la web y en Windows 🔲 🦻 📑 🛱 🕅 🌔                              |                                               | へ 記 句》 同 11:24 a.m.<br>08/08/2018 |

| M Recibidos (2) - hnmartine X S Alta Vacante X Dos Numerales X           |                                                                                                    |                    |
|--------------------------------------------------------------------------|----------------------------------------------------------------------------------------------------|--------------------|
| ← → C O No es seguro   empleo.guanajuato.gob.mx/empresas/altavacante.php | Discapacidad intelectual     Discapacidad mental     Discapacidad mental     'La seccion no es obligatoria      Ubicación      Calle     Número Interior Google                                                                                                    | <b>9</b> [¥        |
|                                                                          | Entre que Calles<br>y Colonia Código Postal Municipio/Delegación Citatione de uso Notificer un problema de Maps Términos de uso Notificer un problema de Maps                                                                                                    |                    |
|                                                                          | Estado Retribución Mensual Minima Maxima                                                                                                    |                    |
|                                                                          | Monto       •         Número de Vacantes       •         Número Vacantes       •         Etiquetas       •         Escribe las palabras clave que hagan referencia a la vacante de tu preferencia separadas por una coma (ej. "contador, contabilidad, excel") para realizar una mejor búsqueda de vacantes |                    |
| Aviso de privacidad                                                      | Guardar<br>Términos y condiciones de uso Dirección del Departamento                                                                                                    |                    |
|                                                                          |                                                                                                    | 11;25 a.m.         |
| Buscar en la web y en Windows                                            |                                                                                                    | · 분 ☞ 토 08/08/2018 |
|                                                                          |                                                                                                    |                    |

VACANTES

Historial de Vacantes; se puede observar la información hasta que la vacante ha sido finalizada, solo hasta entonces se pueden reflejar la información.

Es un historial de las vacantes que hemos publicado.

MENSAJES

En el momento que realizo la búsqueda, de algún buscador de empleo para mi vacante y que este me interese, podemos enviar un mensaje por este mismo canal, solo doy clic en el sobre del lado derecho y si así lo requiero, le puedo notificar al postulante que es un candidato favorito para cubrir mi vacante, dando clic en el icono de corazón.

| M Recibidos (2) - hnmartine 🗙 😤 Candidatos | × 🖞 Los Numerales 🛛 🗙 💭            |                                                                                                    | Θ - Φ |
|--------------------------------------------|------------------------------------|----------------------------------------------------------------------------------------------------|-------|
| ← → C ③ No es seguro   empleo.guanajua     | ato.gob.mx/empresas/candidatos.php |                                                                                                    | \$    |
|                                            |                                    |                                                                                                    |       |
|                                            |                                    | 🗣 Guanajuato, San Jose de Iturbide                                                                                                    |       |
|                                            |                                    |                                                                                                    |       |
|                                            | Tel                                | Elizabeth Sandoval Jaimes                                                                                                    |       |
|                                            |                                    | Lic. Administracion                                                                                                    |       |
|                                            | Héctor & Asociados                 | Universidad Autonoma del Estado de Morelos                                                                                                    |       |
|                                            | S.A. de C.V.                       |                                                                                                    |       |
|                                            | <b>9</b> 5 ( <b>3</b> )44 <b>2</b> | Objetivo Profesional                                                                                                    |       |
|                                            | <b>V</b> 5 <b>C</b> 44 <b>F</b>    | Profesionista con 11 años de experiencia en Recursos Humanos, orientada a resultados y                                                                                                |       |
|                                            |                                    | proactiva, desempeño exitoso en las distintas operaciones que involucra el factor                                                                                                    |       |
|                                            | Palabras Clave                     | numano, excelence participación dentro de equipos de trabajo, ampio conocimiento y habilidad<br>en el reclutamiento v selección, desarrollo v promoción e administración de personal. |       |
|                                            |                                    |                                                                                                    |       |
|                                            | recursos humanos x                 | Habiludales<br>En el maneio de maquinas de oficina, nersona de ránido aprendizaie, organizada, honesta v                                                                              |       |
|                                            |                                    | responzable                                                                                                    |       |
|                                            | Expectativa economica              |                                                                                                    |       |
|                                            | Rango                              | Formación                                                                                                    |       |
|                                            | 10.000 00 a 15.000 00              |                                                                                                    |       |
|                                            |                                    |                                                                                                    |       |
|                                            | Ubicación                          | Experiencia laboral                                                                                                    |       |
|                                            | Municipio 💽 Distancia              |                                                                                                    |       |
|                                            | Municipio                          |                                                                                                    |       |
|                                            |                                    |                                                                                                    |       |
|                                            |                                    | Areas de Especialización                                                                                                    |       |
|                                            | Especialidad                       |                                                                                                    |       |
|                                            | Recursos Humanos 🔹                 |                                                                                                    |       |
|                                            | Subespecialidad                    | Certificaciones y Cursos                                                                                                    |       |
|                                            | Recursos Humanos                   |                                                                                                    |       |
|                                            | (Incourses Hamanes                 | -                                                                                                    |       |
|                                            | Inclusividad                       | Idiomas                                                                                                    |       |
|                                            | Adulto Mayor                       |                                                                                                    |       |
|                                            | Madre Soltera                      |                                                                                                    |       |
|                                            | Discapacidad motriz                | Herramientas                                                                                                    |       |
|                                            | Discapacidad visual                |                                                                                                    |       |
|                                            | Discapacidad auditiva              |                                                                                                    |       |
|                                            | Filtrar                            | « I »                                                                                                    |       |
|                                            |                                    |                                                                                                    |       |
|                                            |                                    |                                                                                                    |       |
|                                            |                                    |                                                                                                    |       |

Una vez dando clic en icono de mensaje, despliega esta información donde podemos enviar un mensaje al candidato, para ponernos de acuerdo en fecha de entrevista, horario, lugar, etc. Así también, puedo recibir respuesta del candidato al instante.

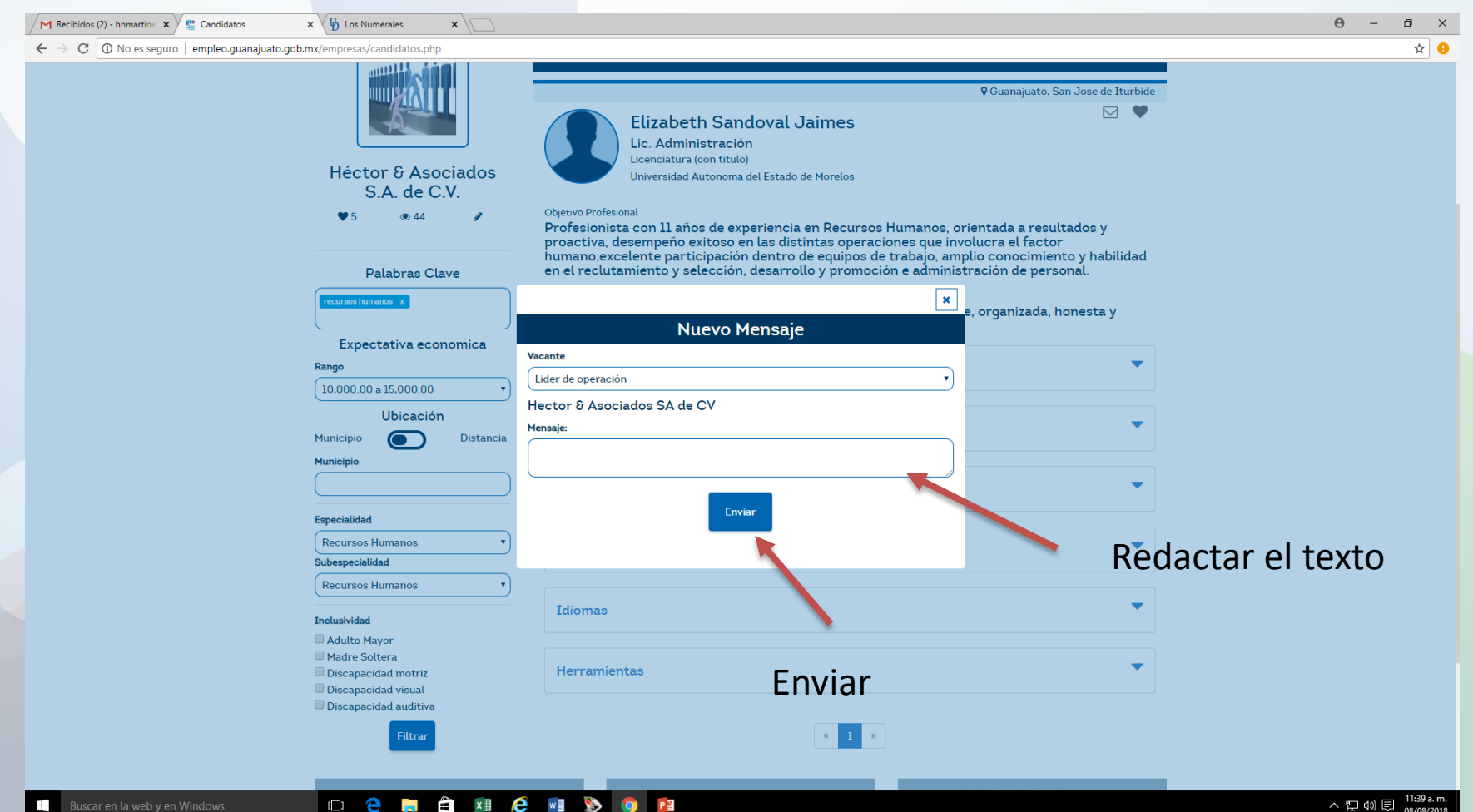

En este apartado se encuentra el historial de los mensajes que he enviado, por tanto, los mensajes se envían cuando estoy revisando el perfil y CV del candidato, solo en esta actividad se envían mensajes, y en el icono mensajes, es el historial de mensajes y aquí se puede dar seguimiento a las conversaciones.

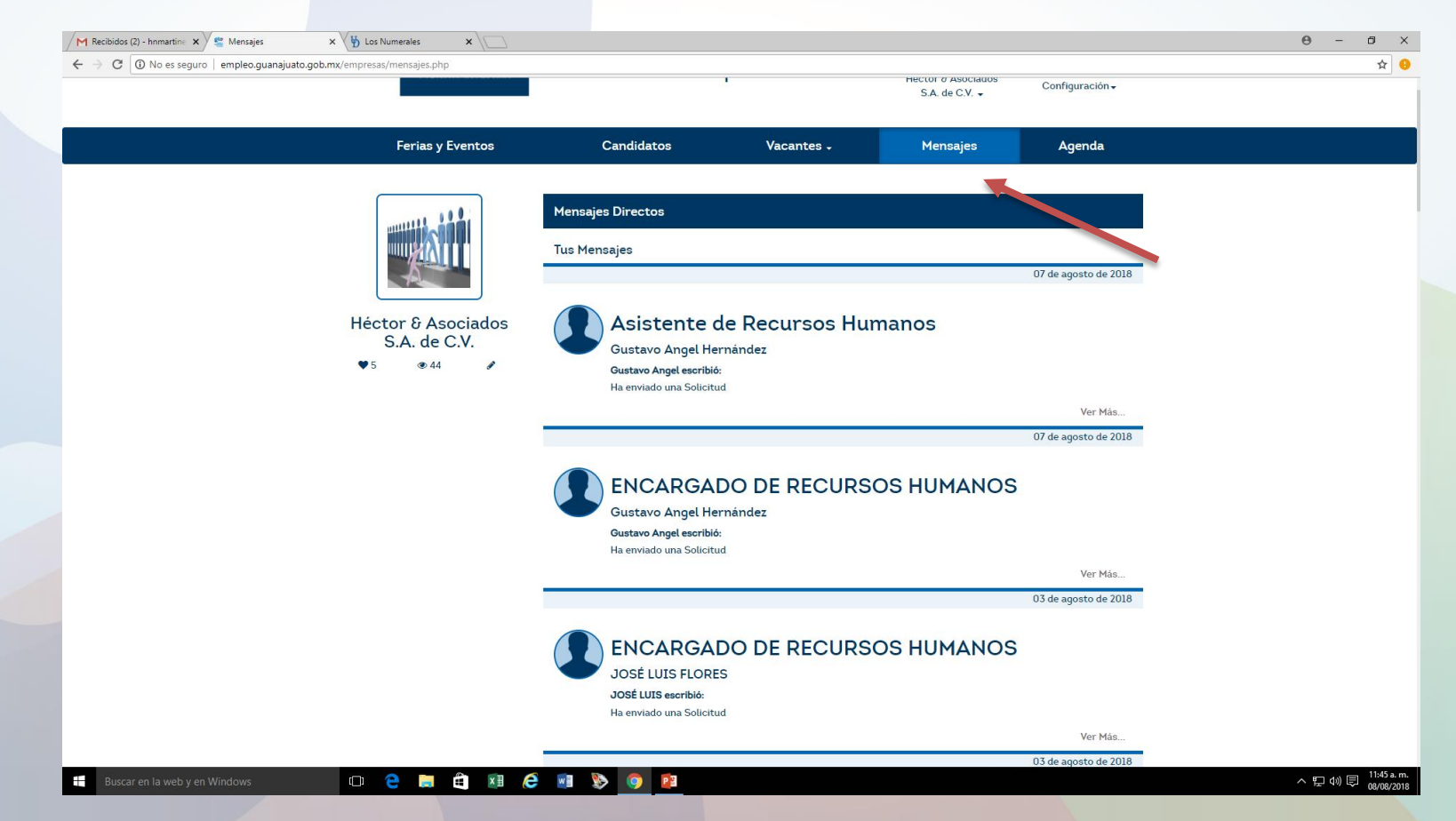

#### AGENDA

En este apartado, puedo llevar el control de mi agenda referente las candidatos a realizar algún proceso de nuestro reclutamiento y selección, de igual manera que la mensajería este icono es de consulta.

La agenda al igual que la mensajería, se lleva acabo, cuando en mi listado de vacantes reviso el perfil de los postulados, en este momento me da la opción si requiero primero de conversar con los postulantes o bien de requiero agendar de inmediato una cita.

| Mensajeria - hnmartinez: X See Historial Vacante X Sector Automatical Vacante X     |                                                                                                    | e - a x          |
|-------------------------------------------------------------------------------------|----------------------------------------------------------------------------------------------------|------------------|
| C ① No es seguro   empleo.guanajuato.gob.mx/empresas/historialvacantes.php ♥ 5 ● 44 | Llevar el manejo del presonal, procesos referentes a: IMSS, INFONAVIT, NOMINA, RECLUTAMIENTO Y SELECCIÓN,                          | ¥ <mark>ا</mark> |
|                                                                                     | INDICADORES.                                                                                                    |                  |
|                                                                                     | <b>☑</b> 7 <b>④</b> 13                                                                                                    |                  |
|                                                                                     | Solicitudes Recibidas Vistas de vacantes                                                                                           |                  |
|                                                                                     | 02 de julio de 2018 Quanajuato, Silao                                                                                              |                  |
|                                                                                     | ESPECIALISTA EN COMPRAS Y LOGISTICA                                                                                                |                  |
|                                                                                     | Administrativos                                                                                                    |                  |
|                                                                                     | Compras<br>Control de provisiones a pago. Cotización de requerimientos de la empresa, conocimiento de facturas para su validación. |                  |
|                                                                                     | conocimiento en exportaciones e importaciones.                                                                                     |                  |
|                                                                                     | $\square 5$ $\textcircled{0} 13$                                                                                                   |                  |
|                                                                                     | Solicitudes Recibidas Vistas de vacantes                                                                                           |                  |
|                                                                                     | 30 de junio de 2018 Quanajuato, Silao                                                                                              |                  |
|                                                                                     | Lider de operación                                                                                                    |                  |
|                                                                                     | Manufactura, Producción y Operación                                                                                                |                  |
|                                                                                     | Operaciones<br>Lider de Producción                                                                                                 |                  |
|                                                                                     |                                                                                                    |                  |
|                                                                                     | Solicitudes Recibidas Vistas de vacantes                                                                                           |                  |
|                                                                                     | Ver Perfil                                                                                                    |                  |
|                                                                                     | LEO RAMIREZ GOMEZ<br>Ingenieria en Sistemas Productivos                                                                            |                  |
|                                                                                     | Universidad Tecnologica de Salamanca                                                                                               |                  |
|                                                                                     | INGENIERIA(practicante)<br>PROESISA AGM                                                                                            |                  |
|                                                                                     | Realizábamos dibujos en auto CAD para así pasarlas en códigos CNC<br>y comenzar a cortar en un pantógrafo CNC.                     |                  |
|                                                                                     | 31 de mayo de 2018 <b>Q</b> Guanajuato, Guanajuato                                                                                 |                  |
|                                                                                     | Asistente de Recursos Humanos                                                                                                    |                  |
|                                                                                     | Recursos Humanos                                                                                                    |                  |
|                                                                                     | Nómina                                                                                                    | 12-79            |

Una vez dando clic en agenda, nos despliega la siguiente pantalla, en donde damos clic en "FECHA" seleccionamos la fecha para cita.

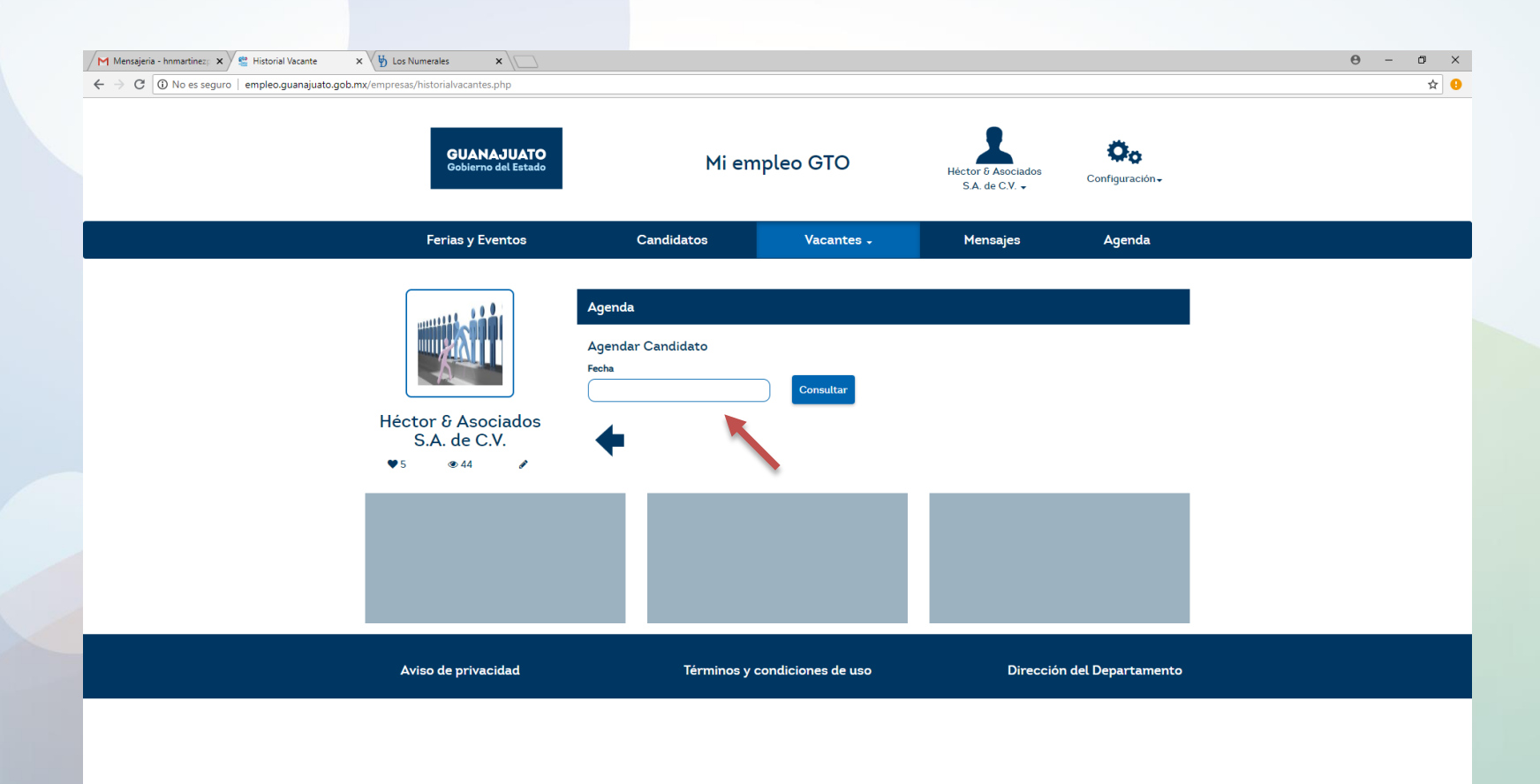

Damos clic en consultar, para seleccionar el horario para dicha cita, por ultimo damos clic en agendar.

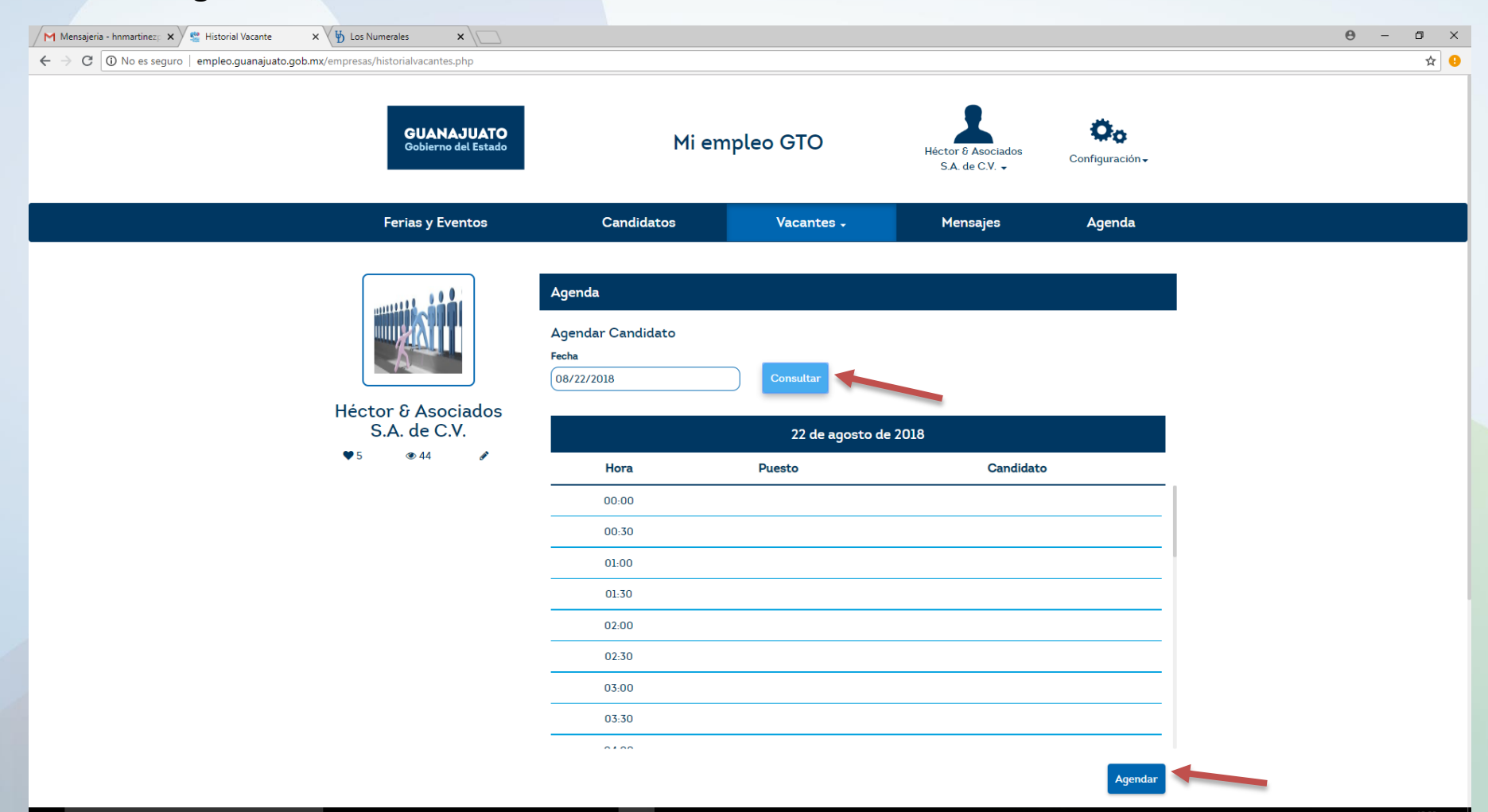

P 🗄

| Mensajeria - hnmartinez: 🗙 😤 Historial Vacante | × V Los Numerales ×                   |            |                          |                            | <del>0</del> – 0 ×                |
|------------------------------------------------|---------------------------------------|------------|--------------------------|----------------------------|-----------------------------------|
| ← → C ① No es seguro   empleo.guanajuato.ç     | gob.mx/empresas/historialvacantes.php |            |                          |                            | ☆ 9                               |
|                                                | Héctor & Asociados                    | 08/08/2018 | Consultar                |                            |                                   |
|                                                | S.A. de C.V.                          |            | 08 de agosto de          |                            |                                   |
|                                                | ♥5 @44 <i>\$</i>                      | Hora       | Puesto                   | Candidato                  |                                   |
|                                                |                                       | 11:30      |                          |                            |                                   |
|                                                |                                       | 12:00      |                          |                            |                                   |
|                                                |                                       | 12:30      |                          |                            |                                   |
|                                                |                                       | 13:00      |                          |                            |                                   |
|                                                |                                       |            | Da click para continuar  | Agendar                    |                                   |
|                                                |                                       | `          |                          |                            |                                   |
|                                                |                                       |            |                          |                            |                                   |
|                                                |                                       |            |                          |                            |                                   |
|                                                |                                       |            |                          |                            |                                   |
|                                                | Aviso de privacidad                   | Térmi      | nos y condiciones de uso | Dirección del Departamento |                                   |
| Buscar en la web y en Windows                  | o e 🖬 â 🗷 é                           | 🖬 🗞 🧿 😰    |                          |                            | へ 記 句) 同 12:38 p.m.<br>08/08/2018 |

| M Mensajeria - hnmartinez:       x       See Agenda         ←       →       C       O No es seguro       empleo.guanajuato.gob.r | x b Los Numerales x mx/empresas/agenda.php |                                                                                                    |                                                                       |                                           |                    | e – e × |
|----------------------------------------------------------------------------------------------------|--------------------------------------------|----------------------------------------------------------------------------------------------------|-----------------------------------------------------------------------|-------------------------------------------|--------------------|---------|
|                                                                                                    | GUANAJUATO<br>Gobierno del Estado          | Mi en                                                                                                | Mi empleo GTO                                                         |                                           | Configuración -    |         |
|                                                                                                    | Ferias y Eventos                           | Candidatos                                                                                           | Vacantes 🗸                                                            | Mensajes                                  | Agenda             |         |
|                                                                                                    | Héctor & Asociados<br>S.A. de C.V.         | Agenda Mes Agosto O8 de agosto Hora Puesto 14:00 ESPECIALIST COMPRAS YI 15:00 Asistente de I Humanos | Año     Z018      Candidato      AEN MARTIN NAVA OGISTICA JOSE YAZMIN | Consultar     HERNANDEZ     ANTONIO LOPEZ |                    |         |
|                                                                                                    | Aviso de privacidad                        | Términos y                                                                                           | condiciones de uso                                                    | Direcció                                  | n del Departamento |         |

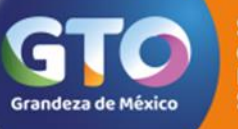

Secretaría de Desarrollo Económico Sustentable

# **jGRACIAS!**